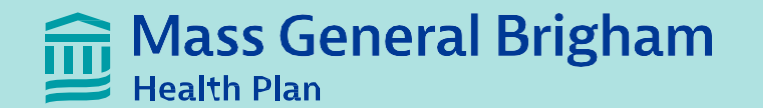

# **Provider Portal Overview**

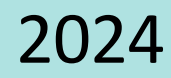

Mass General Brigham Health Plan includes Mass General Brigham Health Plan, Inc. and Mass General Brigham Health Insurance Company.

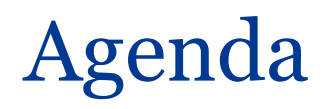

Accessing Member/Provider Rosters
 Processing PCP Changes
 Provider Enrollment/Data Changes
 Prior Authorizations
 Claims/EOP
 Member Eligibility/Benefits
 Resources

### **Provider Portal**

The MGBHP provider portal is your one-stop-shop for managing your MGBHP patients. Through the portal, you have real-time access to:

Verify patient eligibility Verify claims status Submit or check authorizations/referrals Access your explanation of payments (EOPs) View member and provider roster reports Update your practice information And much more!

If you do not have access to Our Provider Portal, you can register at: <u>https://provider.massgeneralbrighamhealthplan.</u> <u>org/</u>

# Bass General Brigham Health Plan

#### Welcome to your Provider Portal

Log in for quick access to tools and resources that support your patients' needs.

Your patients' health is everything to us.

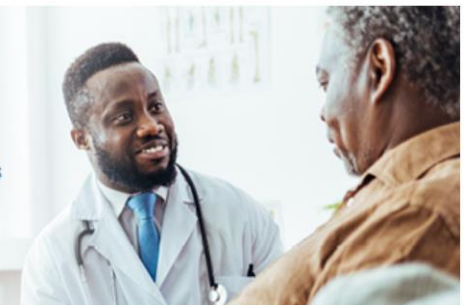

# Log in to the Provider Portal Username Forgot Your Username? Password Forgot Your Password?

#### Need an Account?

If you currently have a login for NHPNet, those credentials will work here. There is no need to re-register.

If you meet the appropriate criteria and have read the instructions you may sign up for an account.

Account Registration

# **Important Information**

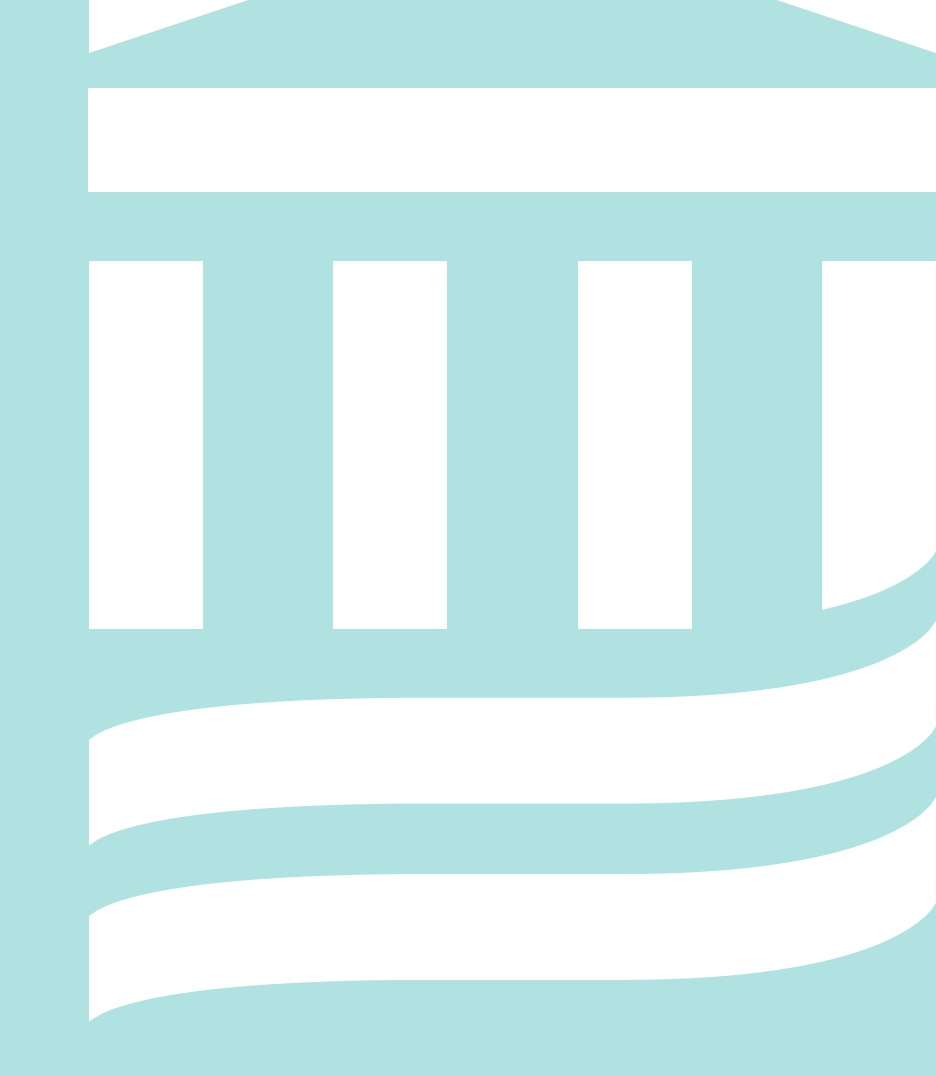

### **Important Information**

If you do not have access to the Mass General Brigham Health Plan Provider Portal, you can register at: Mass General Brigham Health Plan Provider Portal

Check out the Provider Portal resource page: Provider Portal Resources

- Frequently asked questions about registration
- Information about the role of the User Administrator
- Links to user guides and tip sheets

For information regarding authorization guidelines: <u>Authorization Guidelines</u>

For additional support and registration inquiries, email us at <u>HealthPlanprweb@mgb.org</u>.

#### Accessing Member Rosters

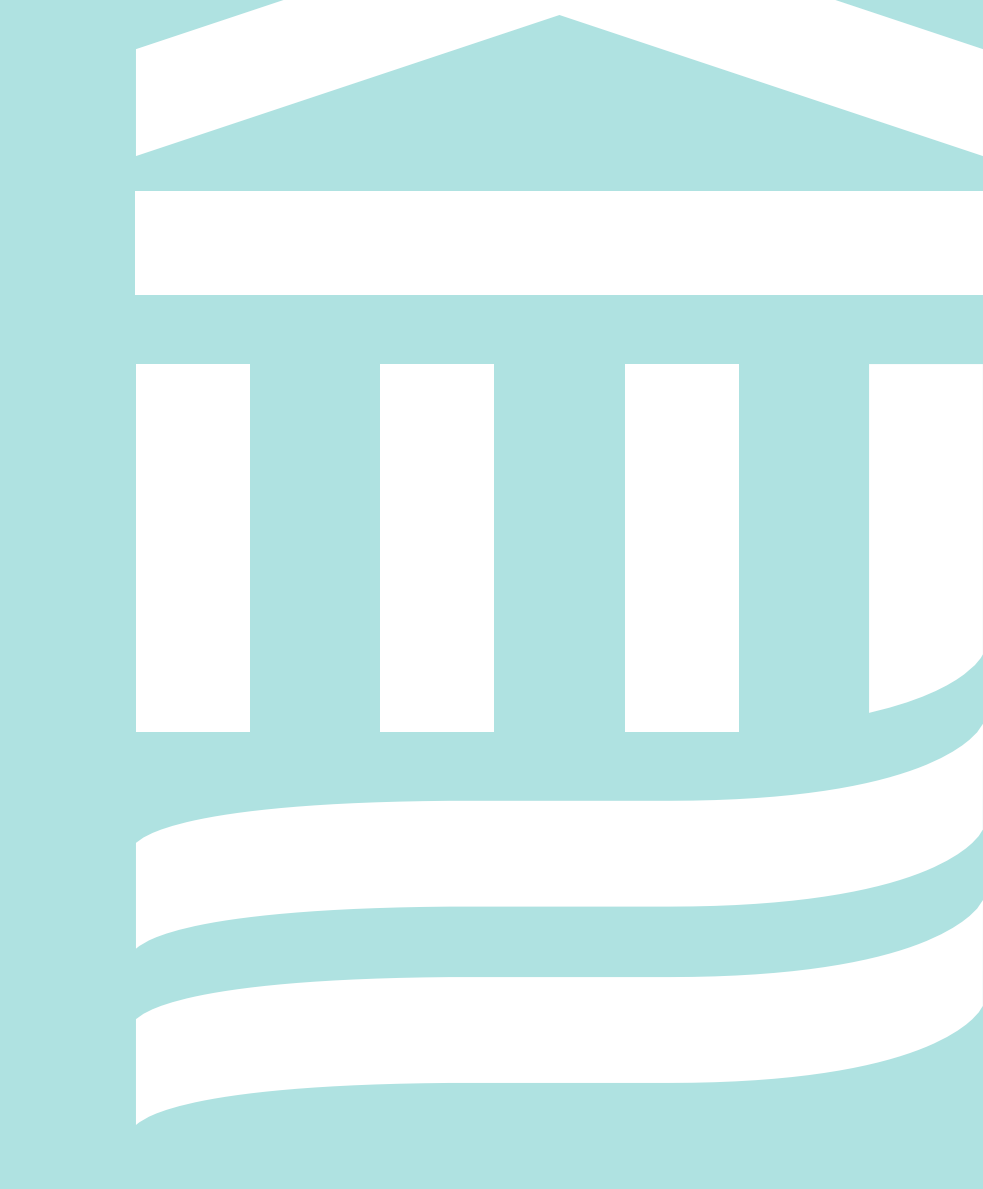

### Accessing the Member Roster in the Portal:

#### On the main page select *View a Report*.

#### Then select *Member Roster Report*

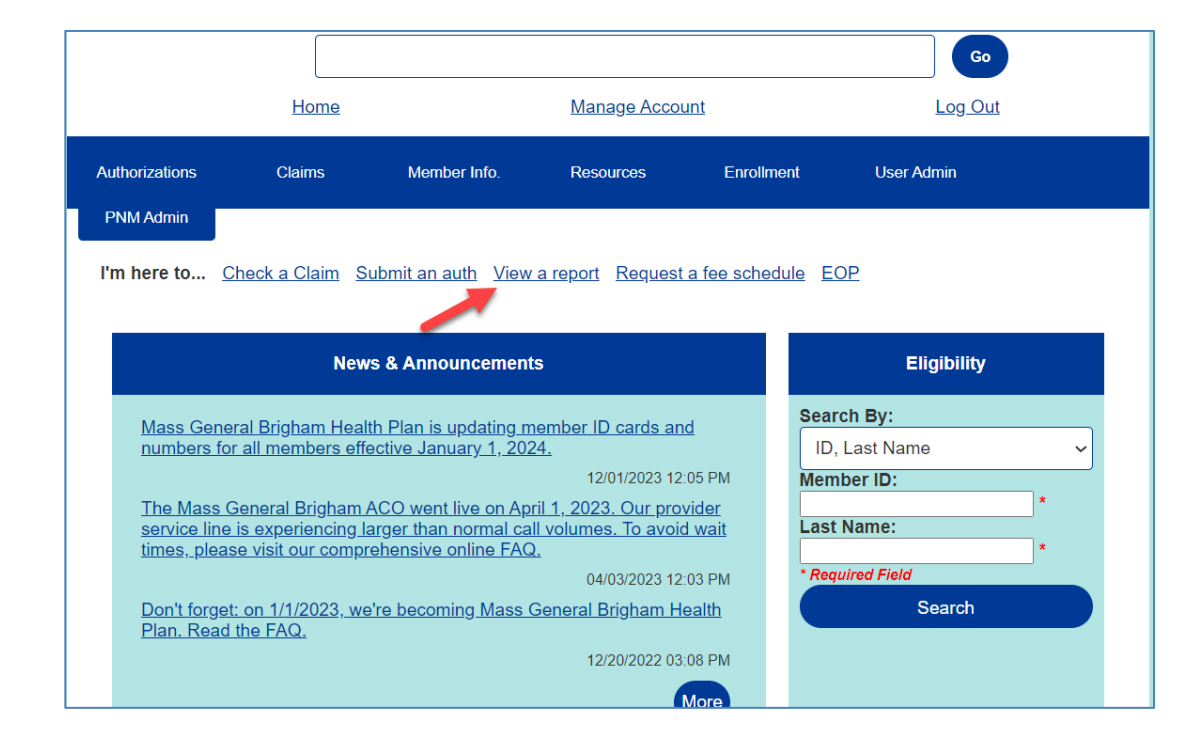

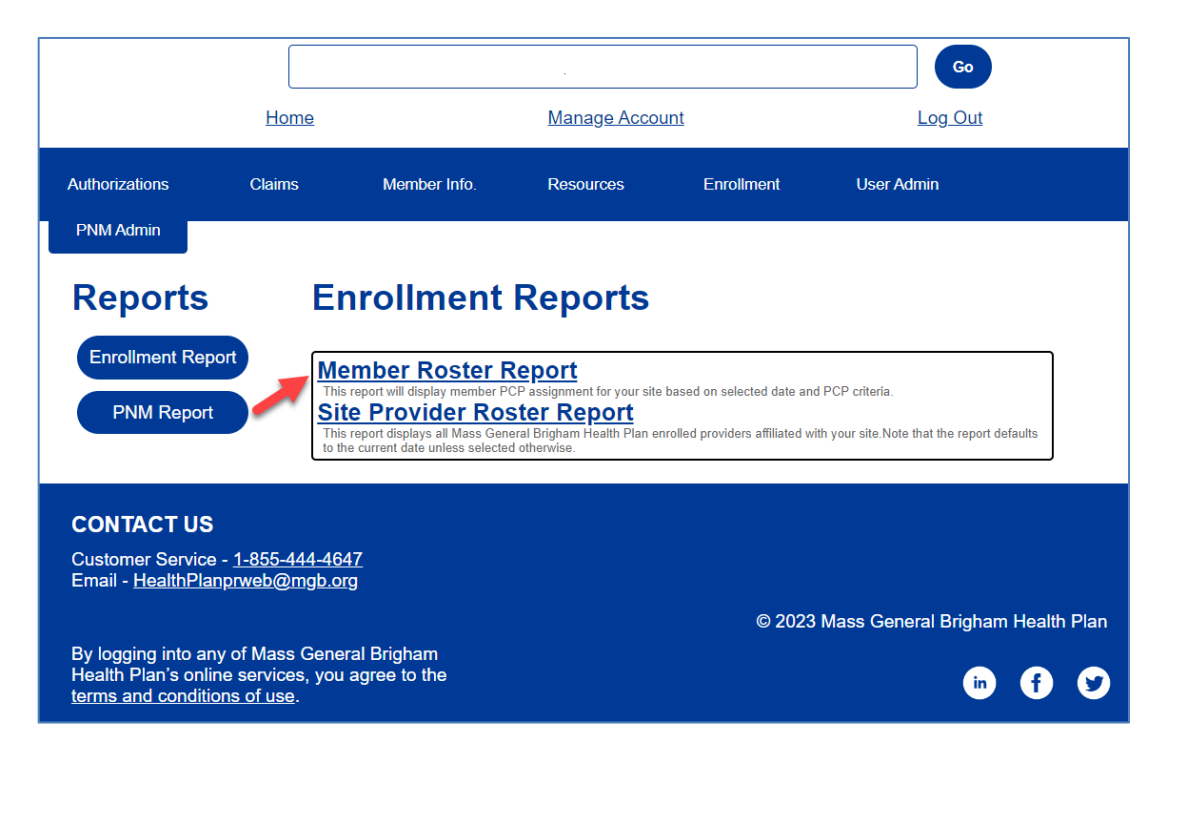

### Viewing the Member Roster

| Bass General E<br>Health Plan                | Brigham                  | Enrollment Report Viewer                                                      |
|----------------------------------------------|--------------------------|-------------------------------------------------------------------------------|
| Close Report                                 |                          |                                                                               |
| Show Members Enrolled Under Company Product: | COMMERCIAL, MEDICAID ACO | Show Members Assigned To PCP: BURBA-DICK, ELIZABETH A., MD, CARPE View Report |
| I                                            | Find   Next 🔍 🔍          |                                                                               |

- Once you are in the report select the line of business you are interested in viewing: *Commercial or Medicaid ACO (or both)*.
- You can view members assigned to an individual PCP or view them for all of the PCPs at the site. Depending on provider setup or your access, you may have to generate a roster for each site separately.

**Important:** Please allow 1-2 minutes for the report to generate.

#### Viewing the Member Roster

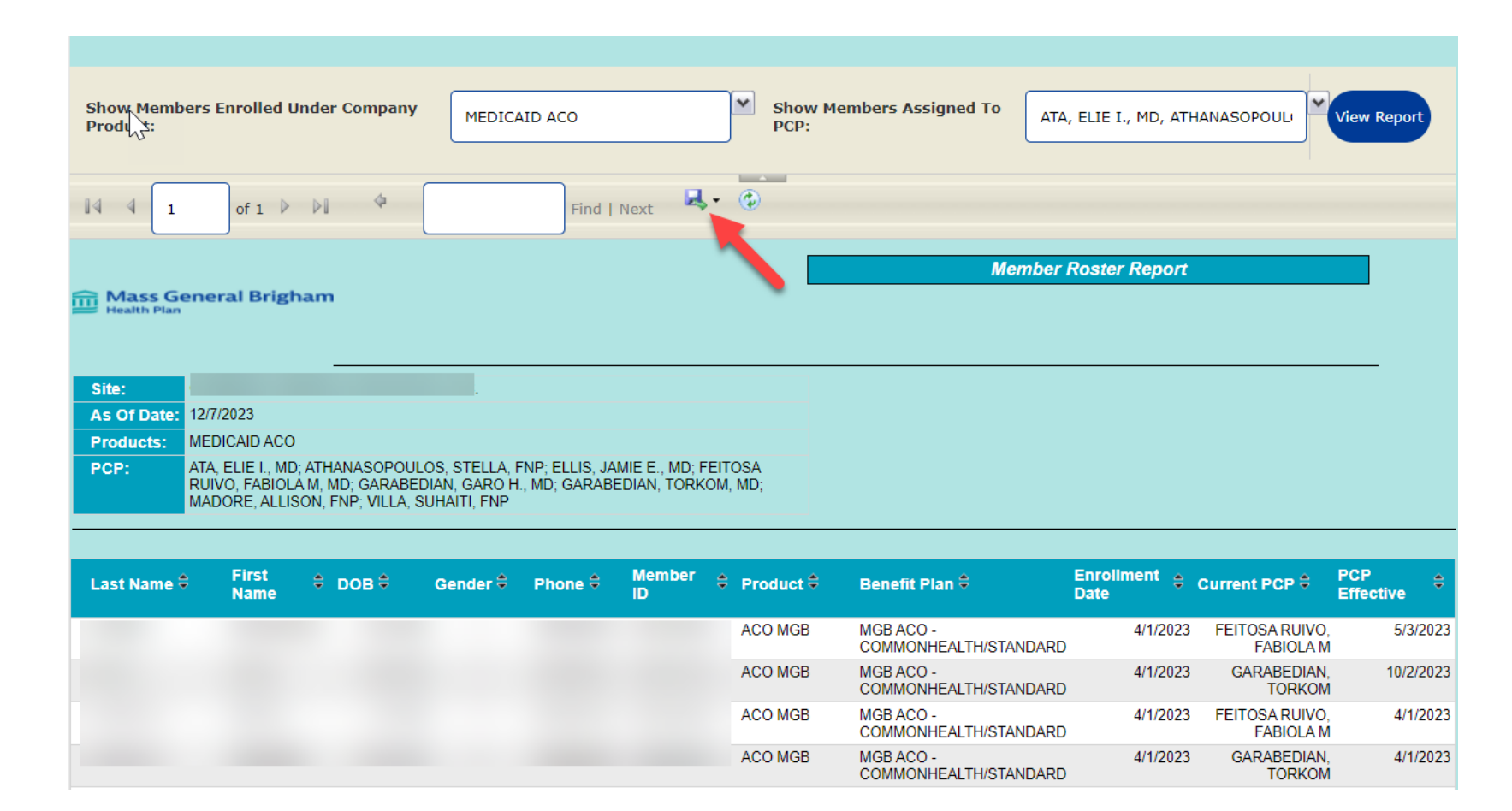

Once the report generates you will be able to see information such as:

- Member Name, ID, DOB, date of enrollment & PCP effective date and more!
- This report can be exported to be viewed in Excel, Word, PowerPoint etc. (*see red arrow*)

#### Accessing Site Provider Rosters

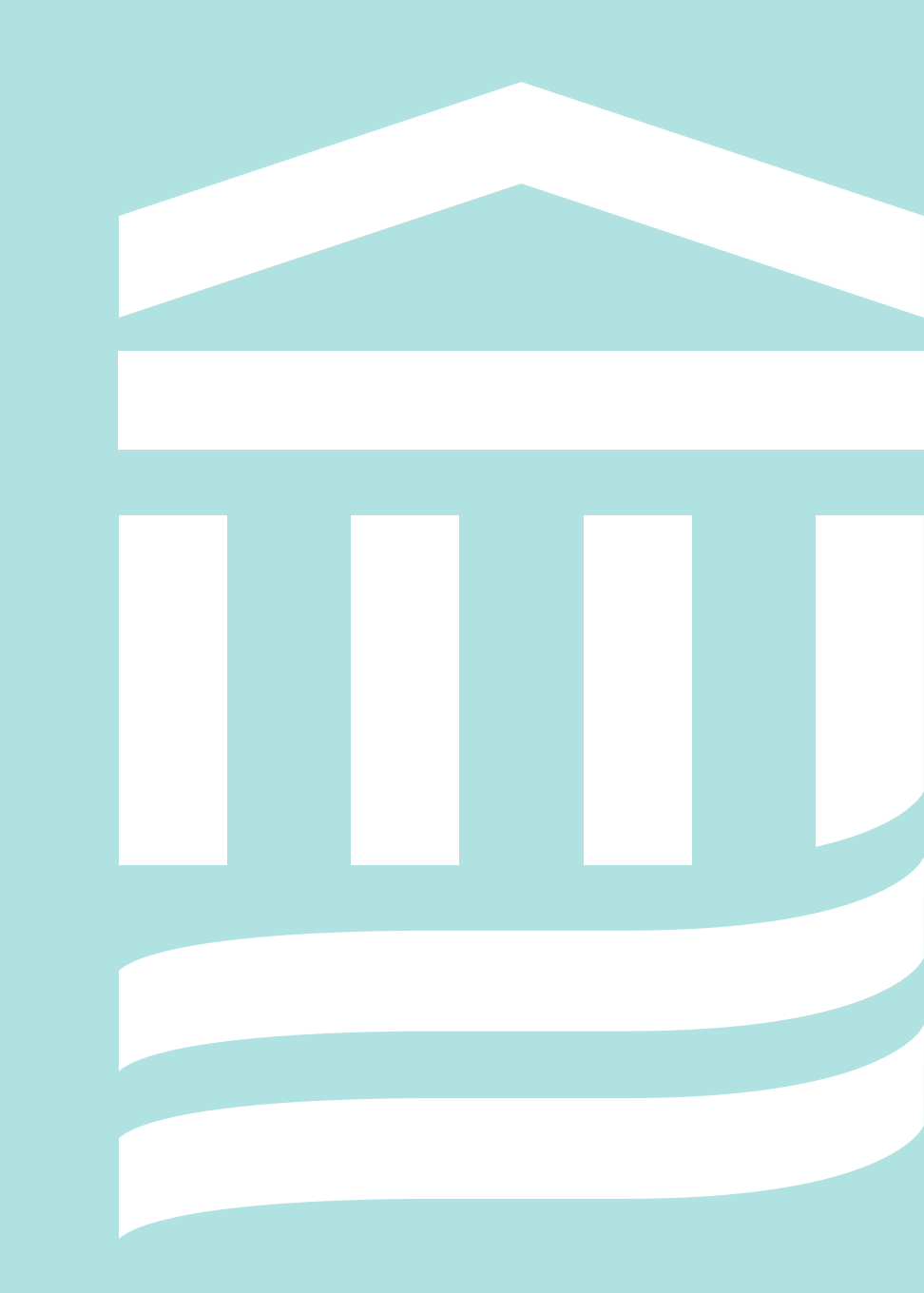

### Accessing the Provider Roster in the Portal:

#### On the main page select *View a Report*.

#### Then select Site Provider Roster Report

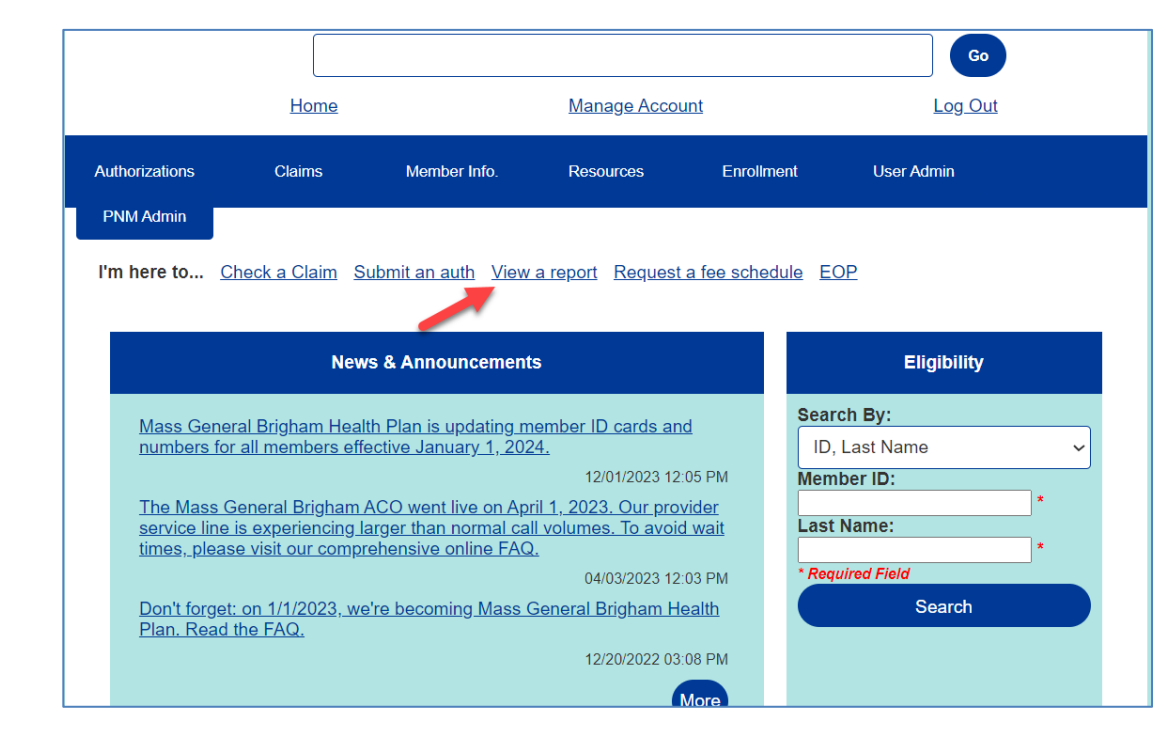

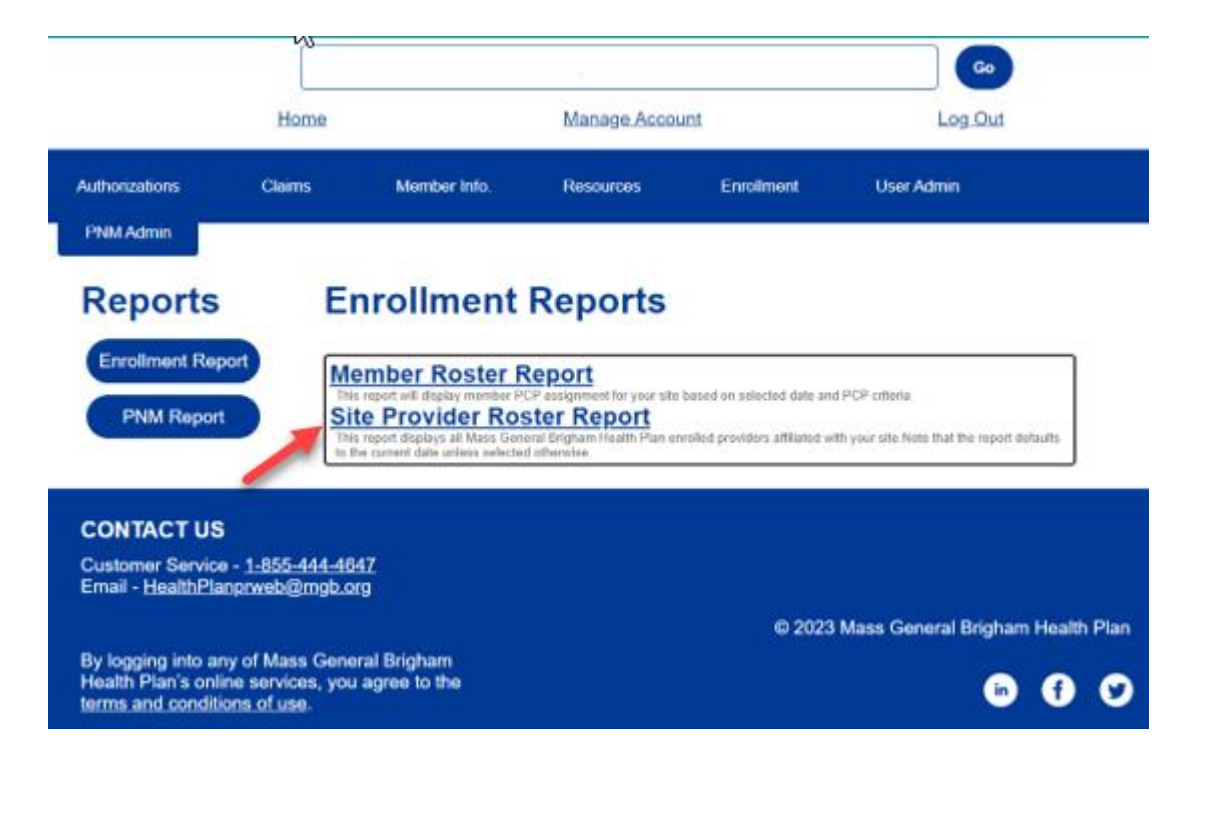

#### Viewing the Provider Roster

| Bealth Plan            | al Brigham            | Enrollment Report Viewer |             |
|------------------------|-----------------------|--------------------------|-------------|
| Close Report           |                       |                          |             |
| As Of Date: 12/18/2023 | Practice Affiliation: | Y                        | View Report |
| 14 4 1 of 1 ▷ ▷1 4     | Find   Next 🔍 🗸       | •                        |             |

• Once you are in the report you can choose an As of Date to pull a current or a historical view of Provider's that are linked to the practice

**Important:** Please allow 1-2 minutes for the report to generate.

### Viewing the Provider Roster

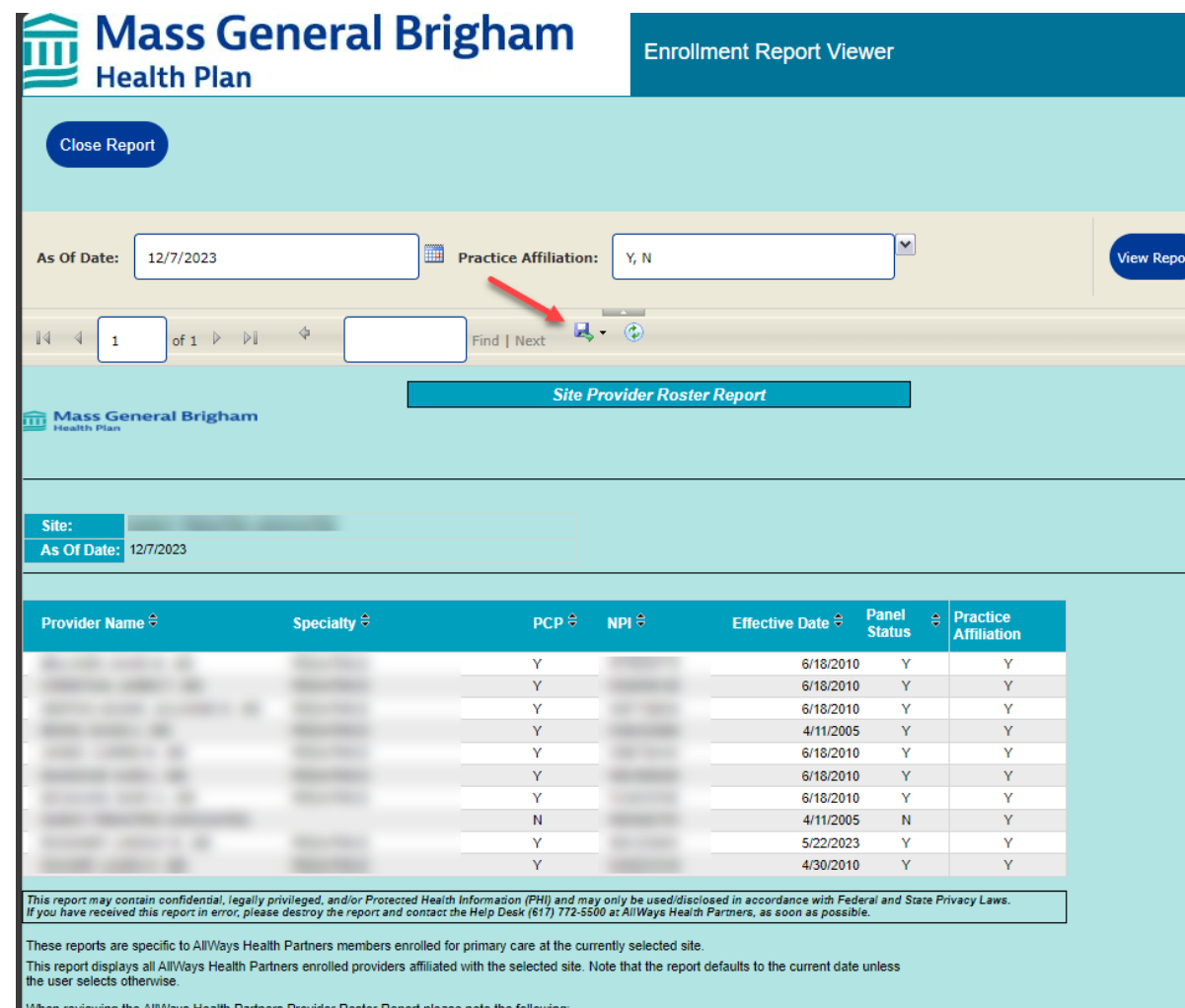

When reviewing the AllWays Health Partners Provider Roster Report please note the following: PCP Panel Explanation

Closed Practitioner is currently closed to new patients

Open Practitioner is open to patient assignments

Once the report generates you will be able to see information such as:

- Provider Name, Primary Specialty, if the provider is a PCP, Effective Date, Panel Status, and if they are active with the Practice
- This report can be exported to be viewed in Excel, Word, PowerPoint etc. (*see red arrow*)
- <u>Please note</u>: this is a helpful way to reconcile Provider rosters and identify any enrollment needs/changes that can be submitted via the Enrollment Tool on the Portal

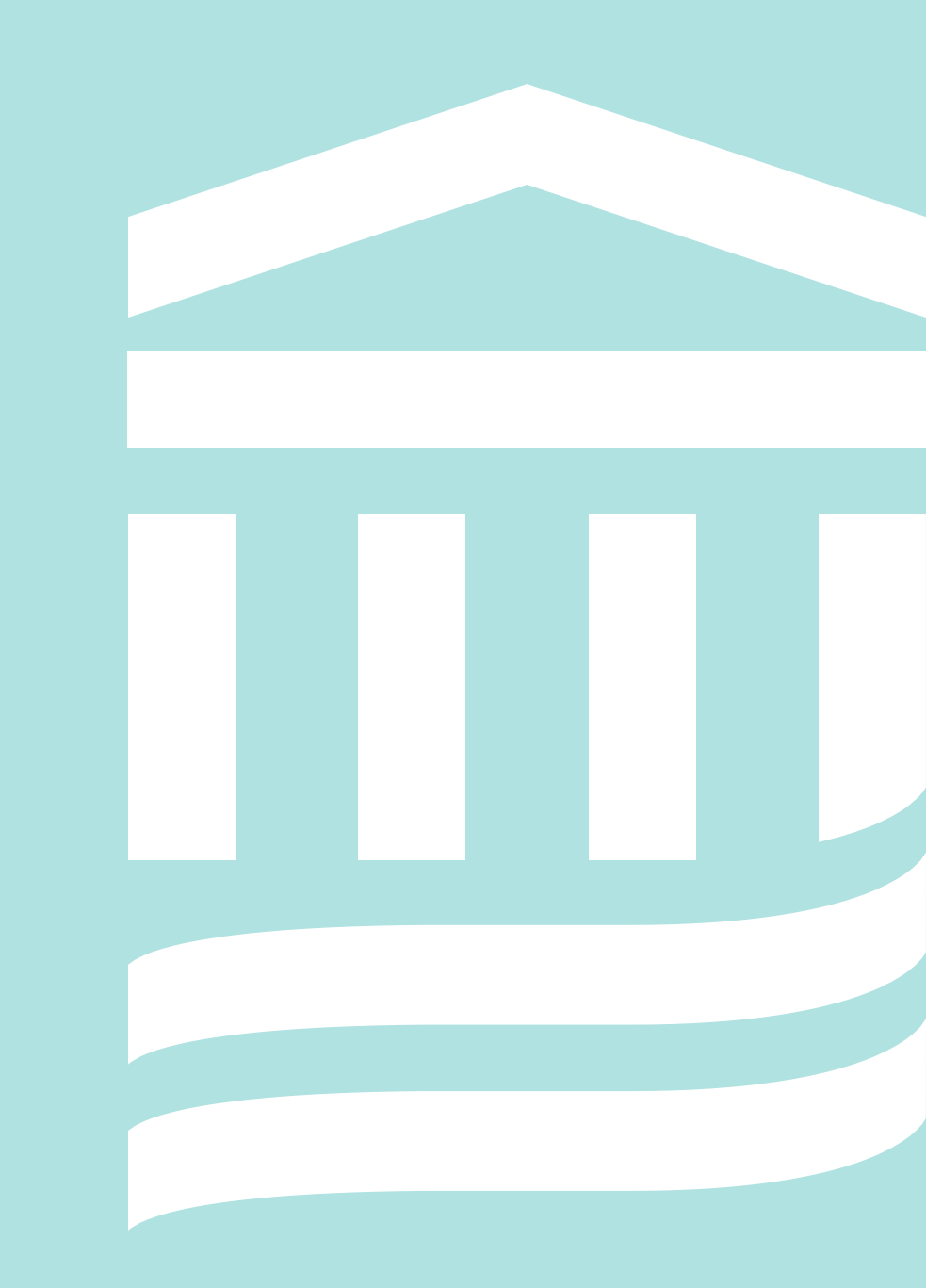

# On the main page select **Member Info** then **PCP Change.**

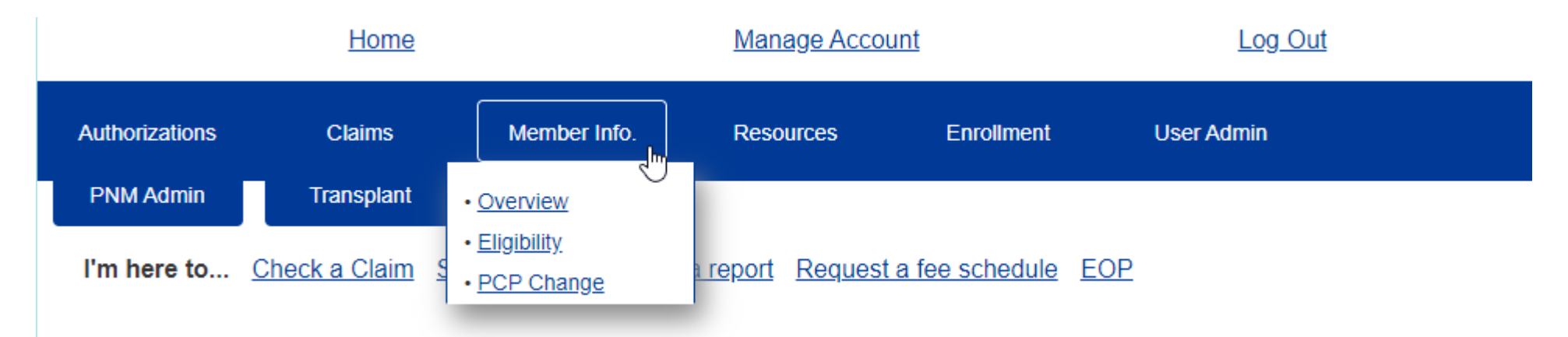

<u>Important</u>: If this option is not available you may not have permission to do so. Please speak with your site's User Administrator to have your access updated to include this function <u>Note</u>: please verify you are under a site that has PCPs attached to it. This includes satellite locations

- Choose a search option that best fits the information you have for the patient, fill in the fields, and then click search
- Verify you have the correct information and then click <u>Select</u>

*Important*: The fields are character and case specific

|                                     | <u>Home</u> |              | Manage Acco | <u>unt</u> | Log Out    |  |  |
|-------------------------------------|-------------|--------------|-------------|------------|------------|--|--|
| Authorizations                      | Claims      | Member Info. | Resources   | Enrollment | User Admin |  |  |
| PNM Admin                           | Transplant  |              |             |            |            |  |  |
| Primary Care Provider (PCP) Changes |             |              |             |            |            |  |  |

Enter any one of the following member information criteria to search for a member.

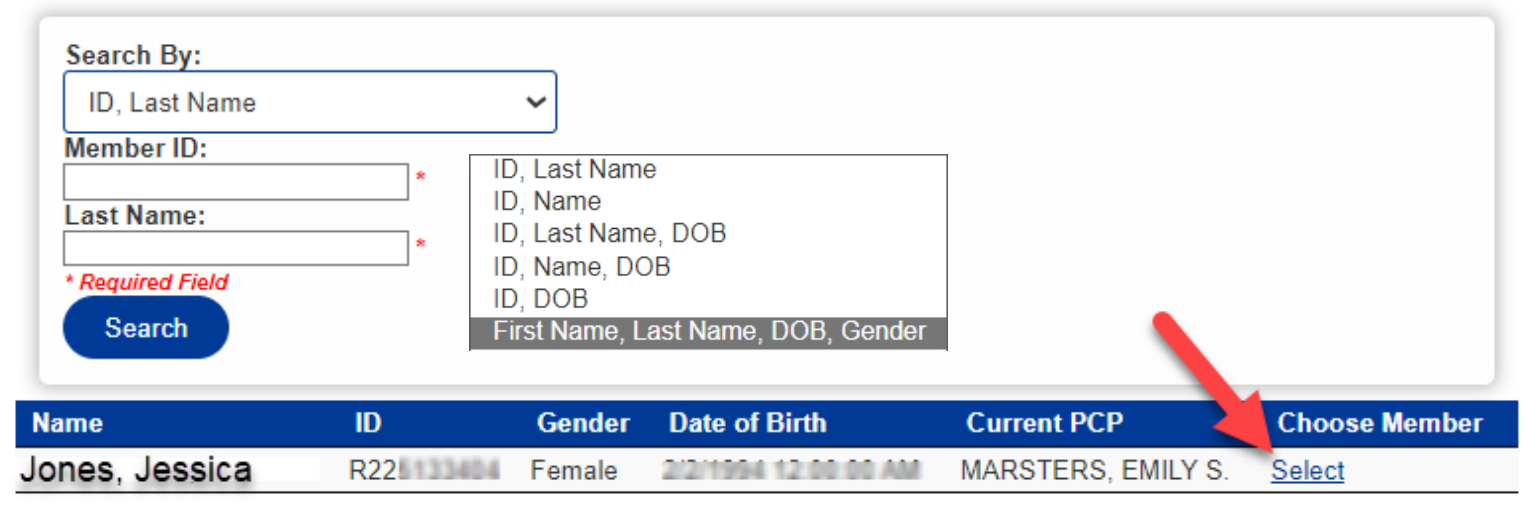

- This screen will show you all PCPs at your location
- There may be multiple pages
- You can search for a specific PCP at your location using the search box
- Choose <u>Select</u> once you find the correct PCP's name

#### **Primary Care Provider (PCP) Changes**

| Return to Member Search<br>Member Name:<br>Member ID:<br>Date Of Birth:<br>Member Active:<br>Gender:<br>Current PCP Effective Date:<br>Current PCP: |               |            |     |        |         |    |        |
|----------------------------------------------------------------------------------------------------|---------------|------------|-----|--------|---------|----|--------|
| Show<br>10 ~                                                                                                    |               |            |     |        |         | S  | earch: |
| entries<br>Name                                                                                                    | Accepting New | Patients   |     | Choose | New PCP |    |        |
|                                                                                                    | Yes           |            |     | Select |         |    |        |
|                                                                                                    | Yes           |            |     | Select |         |    |        |
|                                                                                                    | Yes           |            |     | Select |         |    |        |
|                                                                                                    | Yes           |            |     | Select |         |    |        |
|                                                                                                    | Yes           |            |     | Select |         |    |        |
|                                                                                                    | Yes           |            |     | Select |         |    |        |
|                                                                                                    | Yes           |            |     | Select |         |    |        |
|                                                                                                    | Yes           |            |     | Select |         |    |        |
|                                                                                                    | Yes           |            |     | Select |         |    |        |
|                                                                                                    | Yes           |            |     | Select |         |    |        |
| Showing 1 to 10 of 105 entries                                                                                                    |               | Previous 1 | 2 3 | 3 4    | 5       | 11 | Next   |

This is the verification Screen

- It will display the member and current assigned PCP information at the top
- Please verify the correct site and PCP is displayed in the dropdown
- Enter an effective date for the new PCP assignment
- Finally confirm consent and click submit

#### Primary Care Provider (PCP) Changes

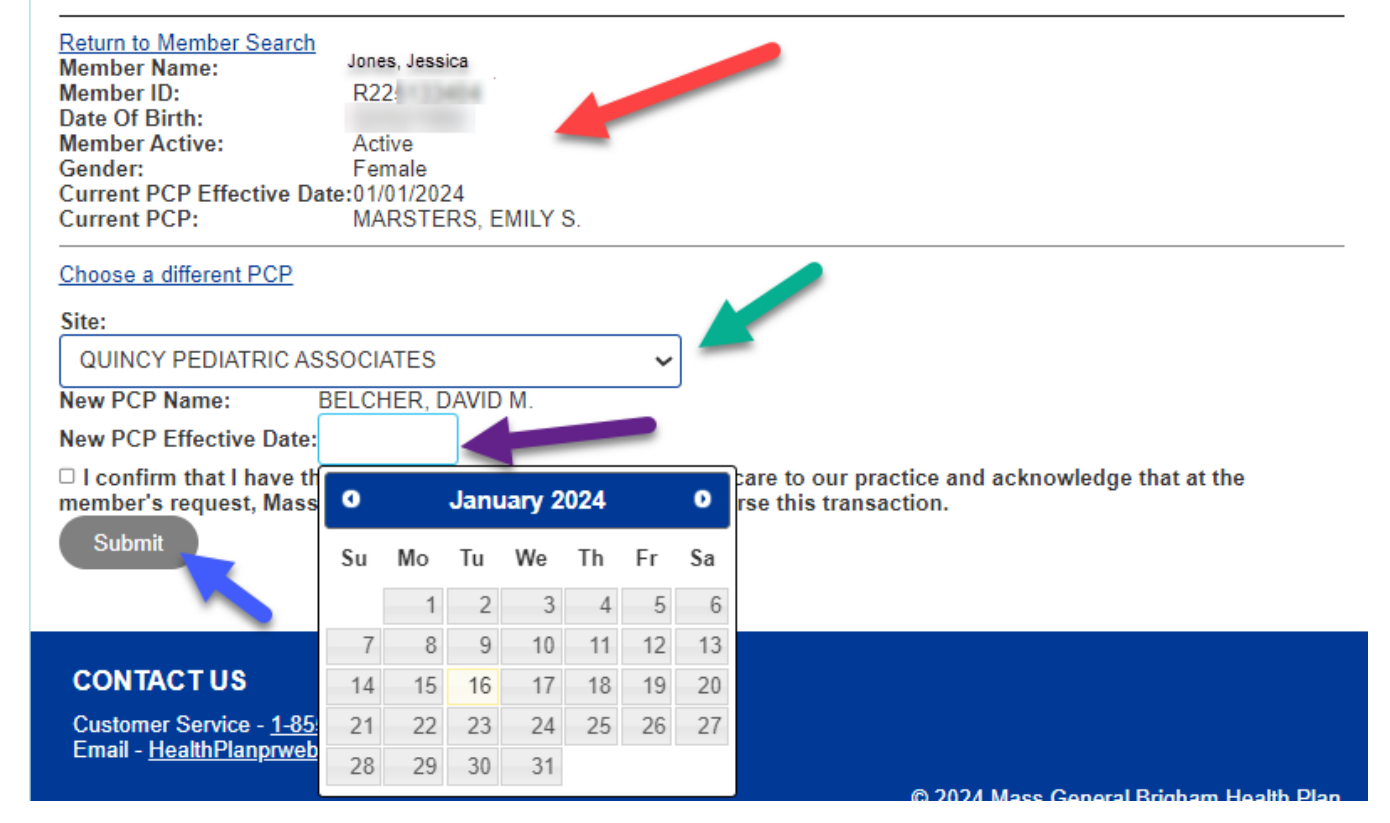

<u>*Tip*</u>: It is best to choose a date that is not before or the same as the current PCP effective date. If this is done it will often cause an error and will require the Health Plan to manually process the change which may cause delays in the change showing

#### PCP Change Rules for MGB ACO

- •The provider the member is being assigned to must have an open panel.
- •The provider the member is being assigned to must accept the member's plan type.
- •PCP assignments can be backdated for up to 60 days.
  - •MGB ACO New PCP must be within the same primary care site.
- •Future PCP assignments are limited to 60 days from today's date.
- •The member must be active on the effective date chosen
- •When applicable, PCP assignments will carry over across multiple coverage segments.
- •Providers who are enrolled with MGBHP as Covering Physicians cannot be assigned as a PCP.
- •Please do not submit duplicate requests.

### Provider Enrollment/Data Changes

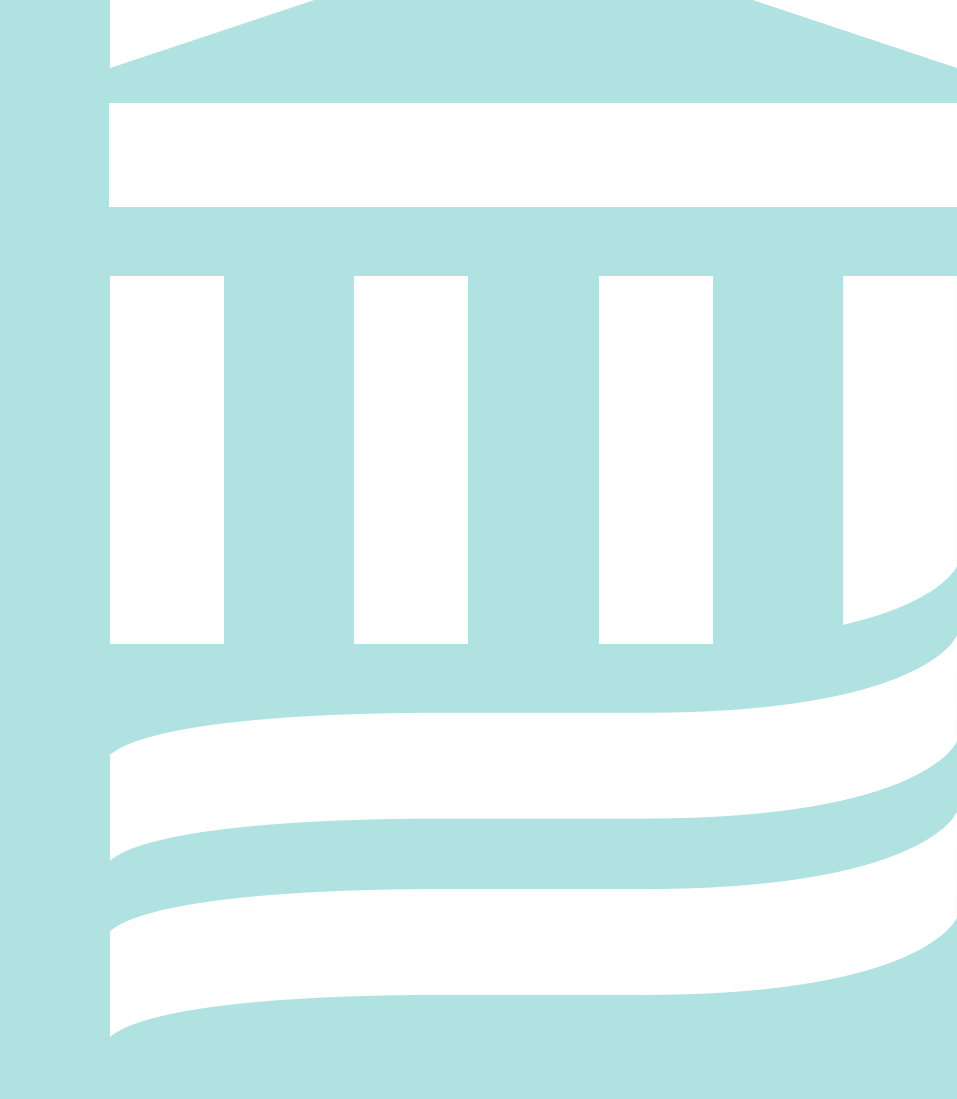

### Accessing Provider Enrollment Portal

# On the main page select **Enrollment** then **Overview**

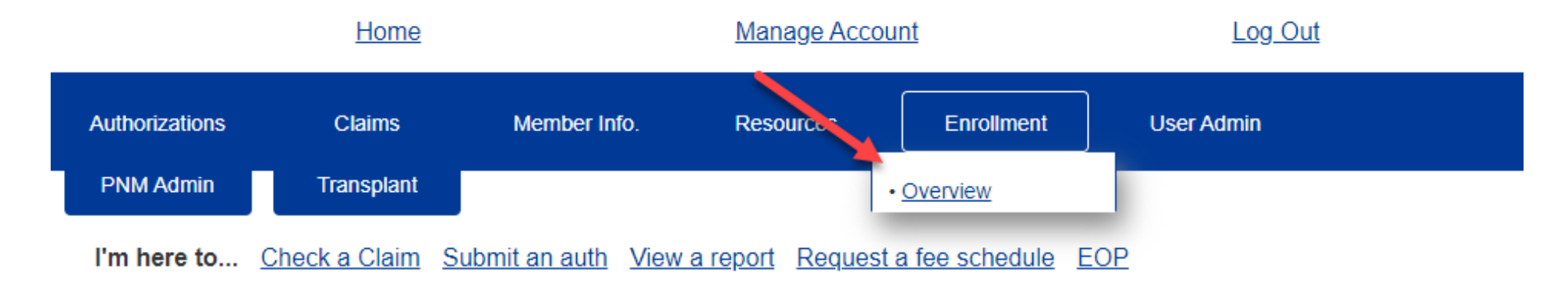

**Important**: If this option is not available you may not have permission to do so. Please speak with your site's User Administrator to have your access updated to include this function.

### **Provider Enrollment Portal Changes**

The provider enrollment tool lets you manage updates, changes, and additions to your practice

- This page will indicate the sites/locations you have access to make enrollment changes for.
  - Available sites will show in My Managed Groups
- This page will show you a timeline of your in-progress submissions

|                                                                                        | Provider Enrollment                                                     |                             |
|----------------------------------------------------------------------------------------|-------------------------------------------------------------------------|-----------------------------|
| Home                                                                                   | Manage Account                                                          | Log Out                     |
| Home Lookup                                                                            |                                                                         |                             |
| Welcome to Mass General Brigham Health F<br>user guide for a step-by-step walk-through | lan Provider Enrollment Portal. Plea<br>If available functions.         | se refer to the             |
| My Managed Groups                                                                      | Provider Looku                                                          | P                           |
| TRI-COUNTY PEDIATRIC ASSOCIATES, P.C.                                                  | You can lookup a provider by name<br>Partial name searches are supporte | (last, first) or NPI.<br>d. |
| NPI: 1346202066                                                                        | Search By: Name (Last,                                                  | First) ~                    |
|                                                                                        | Search For:                                                             |                             |
|                                                                                        | Search                                                                  |                             |
|                                                                                        | Your Recent Transa                                                      | ctions                      |
|                                                                                        | No Recent Transactions                                                  |                             |
|                                                                                        |                                                                         |                             |
|                                                                                        |                                                                         |                             |
|                                                                                        |                                                                         |                             |
|                                                                                        |                                                                         |                             |
|                                                                                        |                                                                         |                             |
|                                                                                        |                                                                         |                             |
|                                                                                        |                                                                         |                             |
| CONTACT US                                                                             |                                                                         |                             |
| Customer Service - <u>1-855-444-4647</u><br>Email - <u>HealthPlanprweb@mgb.org</u>     |                                                                         |                             |
| By logging into any of Mass General Brigham                                            | © 2023 Mass Ge                                                          | neral Brigham Health Plan   |
| Health Plan's online services, you agree to the terms and conditions of use            |                                                                         | 👘 🚹 🕑                       |

### **Provider Enrollment Portal Changes**

Here you can choose what you'd like to change/adjust

- Practice Info
- Individual Provider info
- You can also add a new provider

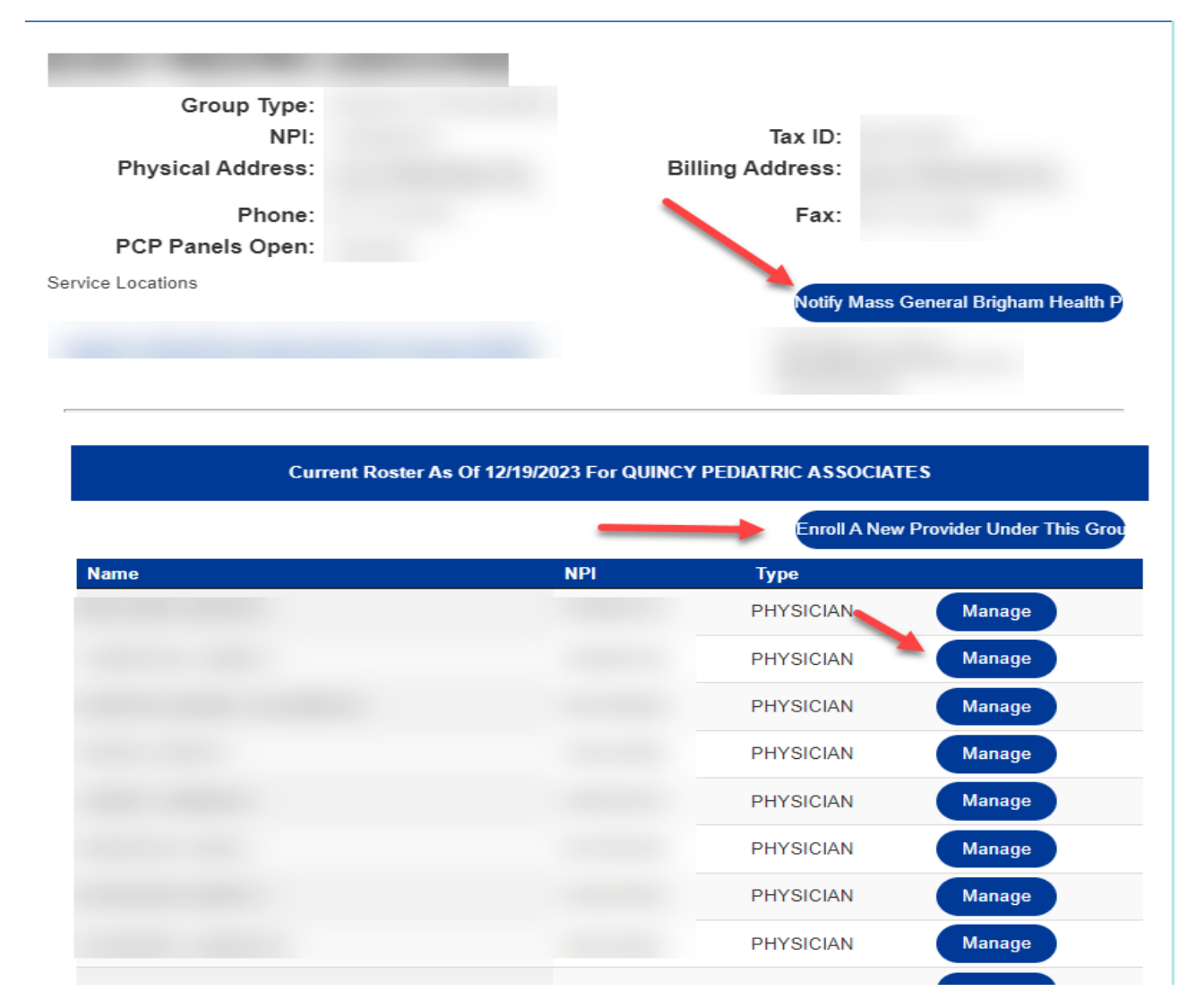

### Provider Enrollment Portal Individual Provider Changes

Name: NPI: Degree: This screen will show the current Provider Type: information we have loaded for the Social Security Number: Date Of Birth: Ethnicity: Gender: individual Provider Including: Email: Name Languages Spoken: NPI Primary Specialty: Specialty: Specialty Effective: Termination: Type: Status: CERTIFIED Effective date Status Secondary Specialties: None License Number: DEA Number: and more. License Expiration: **DEA Number Expiration:** If any data needs to be updated or if a Medicare Number: MMIS Number: panel needs to be modified, click the lotify Mass General Brigham Hea Notify Mass General Brigham Health Plan button Current Transactions Transaction Number Created Status Туре

No Current Transactions

### **Provider Enrollment Portal Practice Changes**

When choosing to make an update the screen will show the current information we have on file. You will have the option to make note of any changes in the details field

 Please make sure to attach any required forms when requesting a change to ensure timely processing.

| Group:                         |                            |                  |     |
|--------------------------------|----------------------------|------------------|-----|
| Group Type:                    |                            |                  |     |
| NPI:                           |                            | Tax ID:          |     |
| Ph <sub>o</sub> sical Address: |                            | Billing Address: |     |
| Phone:                         |                            | Fax:             |     |
| Type Of Change:                | Choose                     |                  | ~   |
| Details:                       |                            |                  |     |
|                                |                            |                  | li. |
| Attach File:                   | Choose File No file chosen |                  |     |
|                                | Submit                     | Cancel           |     |

Request Other Change For QUINCY PEDIATRIC ASSOCIATES

### Provider Enrollment Portal Individual Provider Changes

Choose an option from the dropdown that most closely fits your request. If one does not match choose Name change and include notes in the Details box.

- Please make sure to attach any required forms when requesting a change to ensure timely processing.
- Panel Change requests do not require a form

#### **Request Other Change For BELCHER, DAVID M.**

| Provider:       | BELCHER, DAVID M.                  |                |                     |    |
|-----------------|------------------------------------|----------------|---------------------|----|
| Provider Type:  | PHYSICIAN                          |                |                     |    |
| NPI:            | 1578554713                         | Title/Degree:  | MD - Medical Doctor |    |
| Gender:         | Μ                                  | Date Of Birth: | 01/06/1962          |    |
| Type Of Change: | Choose                             |                |                     | ~  |
| Details:        |                                    |                |                     |    |
|                 |                                    |                |                     | 1. |
| Attach File:    | Choose File No file chosen         |                |                     |    |
|                 | Submit                             | Cancel         |                     |    |
|                 | Choose<br>Date Of Birth Correction |                |                     |    |
|                 | Name Change                        | лт<br>         |                     |    |

### **Provider Enrollment Submission Guidelines**

**Please note**: Most requests can be submitted via the Provider Portal Enrollment Tool \*exceptions are Practice Closures\*

All emailed Provider Enrollment transactions should be sent to the to <u>HealthPlanPEC@MGB.ORG</u> If urgent: Please include Shannon Mulvey (<u>Smulvey@mgb.org</u>)

#### **Panel Changes**

PEC updates within 24/48 hours

#### **Practice Closures**

Notify the health plan at least 60 days in advance via both emails above If PCP, notify plan of how the providers panel should be distributed

#### **Individual Provider Term**

Notify the plan 60 days in advance.

If PCP, notify plan of how the providers panel should be distributed

#### **Initial Provider Enrollment**

TAT 30-45 days

**Billing Address Changes** 

\*\*As a reminder this slide is an overview of details that were discussed during the RSO meeting with Abbey. Those details are attached to the end of this deck for your reference

Submitted to PEC with W9 \*Please note if you would like the Physical address, business address, or both to be updated\*

Verifying Prior Authorization Requirements

## **Verifying Prior Authorization Requirements**

Prior authorization verification tool: Code Checker

- Obtain PA requirements by entering in a valid CPT/HCPCS code
- Through the Provider Portal, you can verify PA requirements based on a member's specific plan

Save time and validate prior authorization requirements before you submit a new request

To access the prior authorization verification tool in Provider Portal, go to Authorizations  $\rightarrow$  Overview  $\rightarrow$  Check authorization requirements by code.

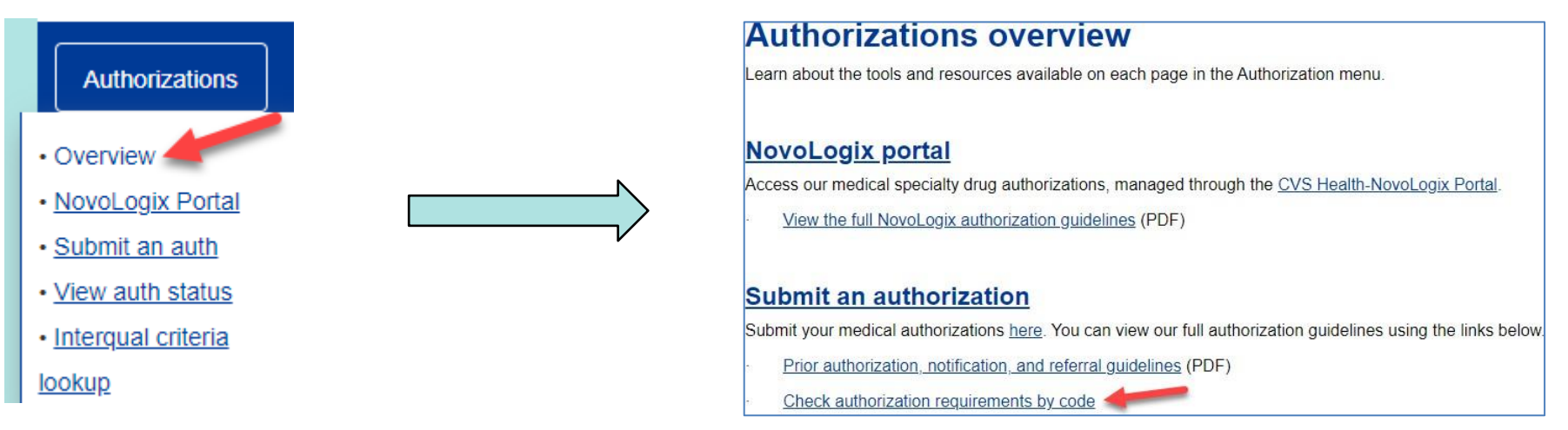

## Verifying Prior Authorization Requirements

- Search by Member ID# and Code
- Coverage and prior authorization requirements will display

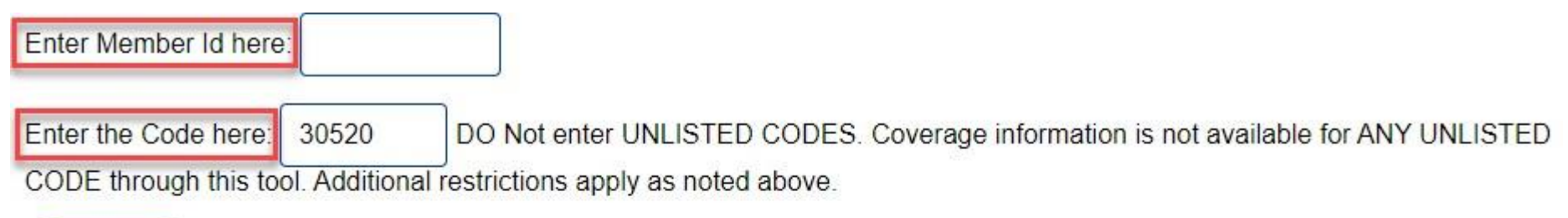

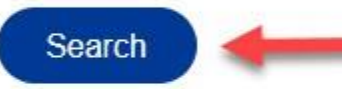

| Code | Description                                          | ls<br>Covered | Is PA Required                            |
|------|------------------------------------------------------|---------------|-------------------------------------------|
| 3052 | 0 SEPTOPLASTY/SUBMUCOUS RESECJ W/WO<br>CARTILAGE GRF | YES           | YES / MASS GENERAL BRIGHAM<br>HEALTH PLAN |

Confirmation of coverage and prior authorization does not guarantee payment, which is based on member eligibility on the date of service, plan design, specific payment policies, individual provider contract terms and fee schedules. Mass General Brigham Health Plan applies standard industry billing and coding rules to claims.

# Initiating a Prior Authorization Request

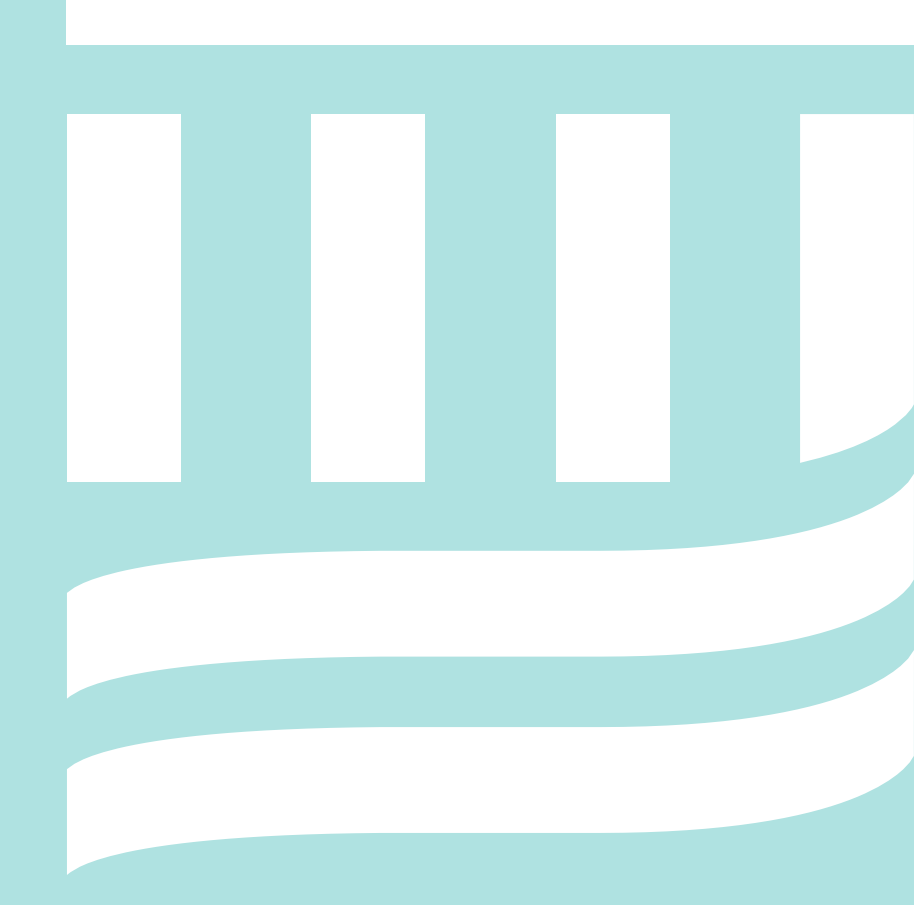

### Initiating a Prior Authorization Request

• If the service requires prior authorization, click on **Submit an auth** on the Provider Portal homepage.

# Mass General Brigham

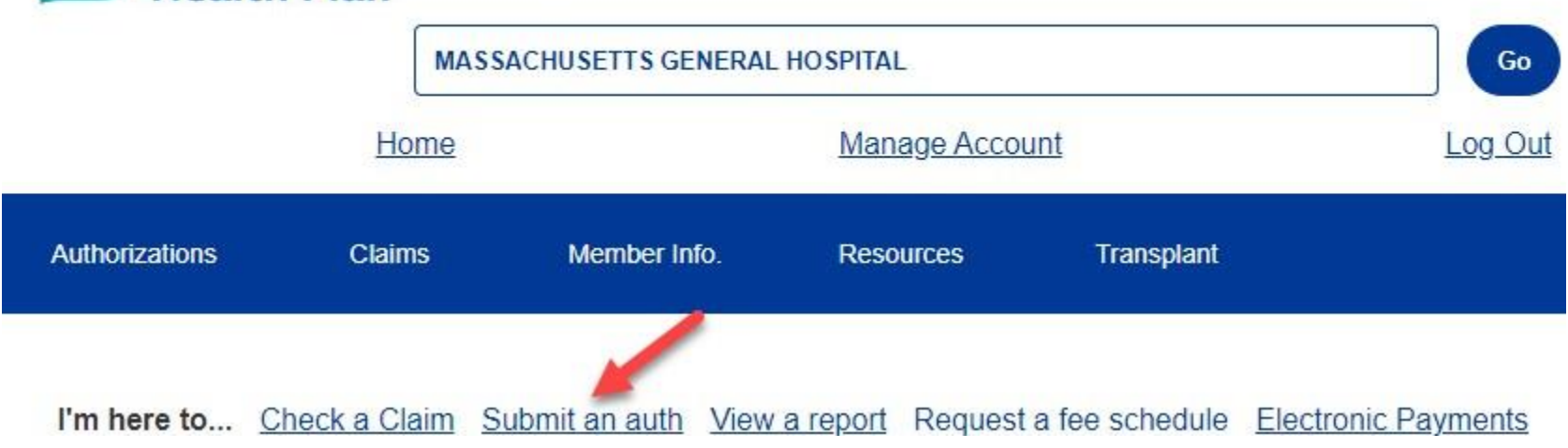

## Initiating a Prior Authorization Request

- Select the authorization type you would like to complete (i.e. Outpatient)
- Enter all required fields. Required fields are denoted with this small sphere (•) next to the field name.
- When you hit **Submit**, the system will verify whether an authorization is required.
  - If no PA is required, then you will be notified. Please do not proceed with submission.
  - If PA is required, then InterQual Connect will display for you to conduct a criteria review.

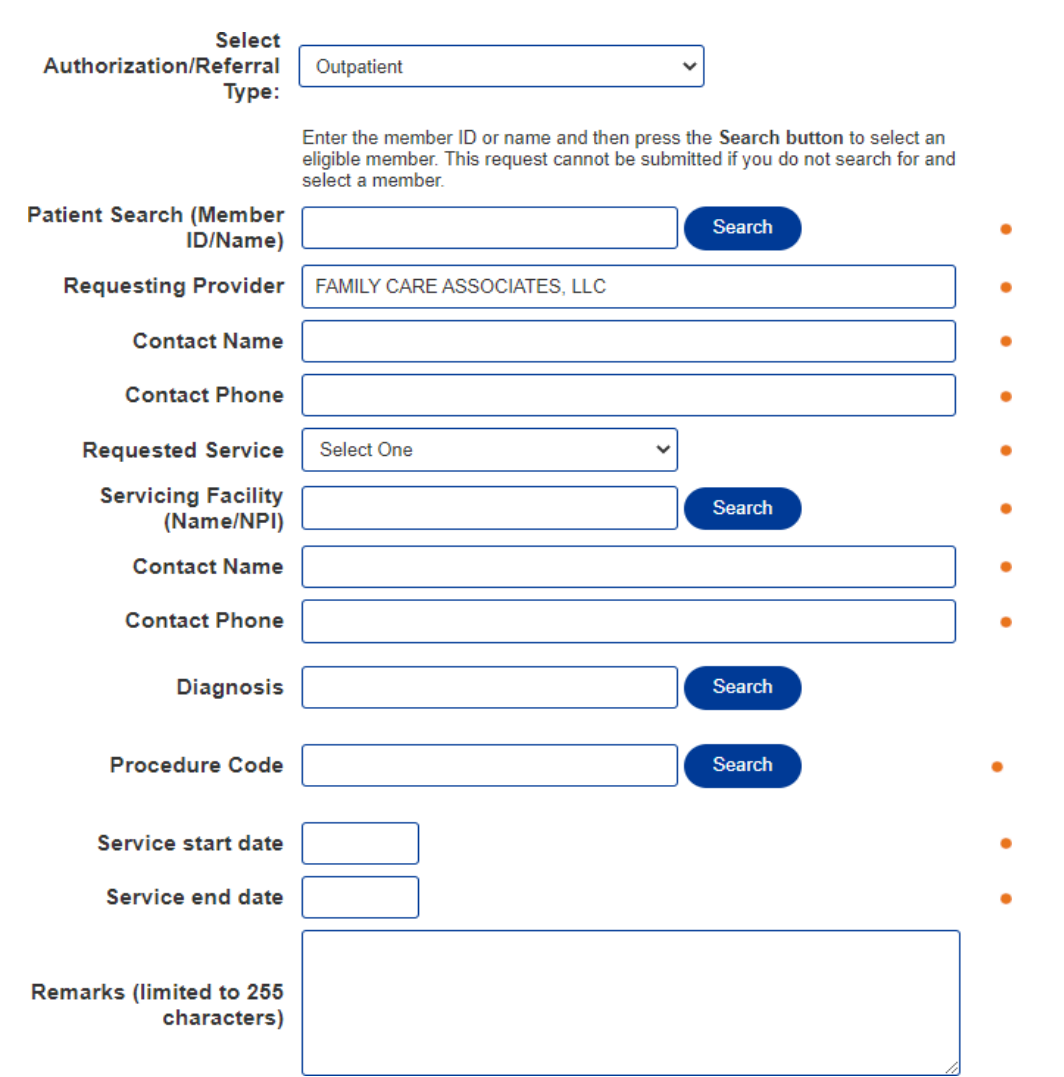

#### **Requested Service**

Below is the complete list of **Requested Services** that you could select from the drop-down menu.

| Select One                                       |
|--------------------------------------------------|
| Acupuncture                                      |
| Cardiac Imaging                                  |
| Chiropractic                                     |
| Dental Accident                                  |
| DME Enteral Product                              |
| DME Purchase                                     |
| DME Rental                                       |
| Early Intensive Behavioral Intervention (EI ABA) |
| Experimental and/or Investigational              |
| High Tech Radiology                              |
| Infertility                                      |
| Non Emergent Transportation                      |
| Observation                                      |
| Occupational\Physical Therapy                    |
| Oral Surgery                                     |
| Orthotics/Prosthetic Device                      |
| Other Medical                                    |
| Outpatient Infusion                              |
| Pain Management                                  |
| Specialty Medication                             |
| Speech Therapy                                   |
| Surgical Day Care                                |
| Transplants                                      |

### Authorization Response

#### **Response Screen**

• Once you complete an authorization, you will receive a real-time response.

**Please Note:** For surgical Inpatient requests, the immediate response will generate an authorization to the facility and a second authorization to the surgeon.

#### Authorizations & Referrals Viewer

This cannot be revised because the status is not MEDREVIEW or APPROVED

#### Authorizations/Referral Information

| Authorization/Referral ID:        | 22348R00000                                 | Member:                      |                                              |
|-----------------------------------|---------------------------------------------|------------------------------|----------------------------------------------|
| Member ID:                        |                                             | Member Date Of Birth:        | 01/01/1954                                   |
| Product:                          | MEDICARE ADVANTAGE                          | Member PCP:                  |                                              |
| Referred By:                      | FAMILY CARE ASSOCIATES,<br>LLC (1417969817) | Referred To:                 | BRIGHAM AND WOMEN'S<br>HOSPITAL (1790717650) |
| Inpatient/Outpatient:             | Inpatient                                   | Pay To:                      | BRIGHAM AND WOMEN'S<br>HOSPITAL (1790717650) |
| Diagnosis Code:                   | N50.82                                      | Diagnosis Description:       | Scrotal pain                                 |
| Authorization/Referral<br>Status: | PENDING<br>A -General Medicine              | Authorization/Referral Date: | 12/14/2022                                   |
| Service Start Date:               | 12/14/2022                                  | Service End Date:            | 12/19/2022                                   |

#### Authorization/Referral Service Lines

|   | Line | Status  | Code | Code<br>Type | Modifier | Description    | Total<br>Units | Used<br>Units |
|---|------|---------|------|--------------|----------|----------------|----------------|---------------|
| 1 | 1    | PENDING |      |              |          | Inpatient Stay | 5              | 0             |

#### Authorization/Referral Supporting Documentation

| Description | Document                        | Size  | Uploaded               |          |
|-------------|---------------------------------|-------|------------------------|----------|
| Clinicals   | UserGuideInpatient_2.7.2022.pdf | 896KB | 12/14/2022<br>11:40:AM | Download |
|             | Submit Document                 | F     | ax Document            |          |

## **Uploading Clinical Documentation**

- If your submission request doesn't provide a real-time response, the following message will be displayed: Your request has been received and will be processed at a later time. Please check back in 4 hours or by the following morning to see your updated status.
  - In the interim, you can fax your clinical notes to us at 617-586-1700. Please include the date/time of your online submission on your fax cover sheet. Otherwise, you can wait until the request is in our system and upload clinical notes at that time.
- Click on **Submit Document** button to upload clinical information.
- Click on **Choose File** to search and attach a file. Enter a description and click **Upload**.

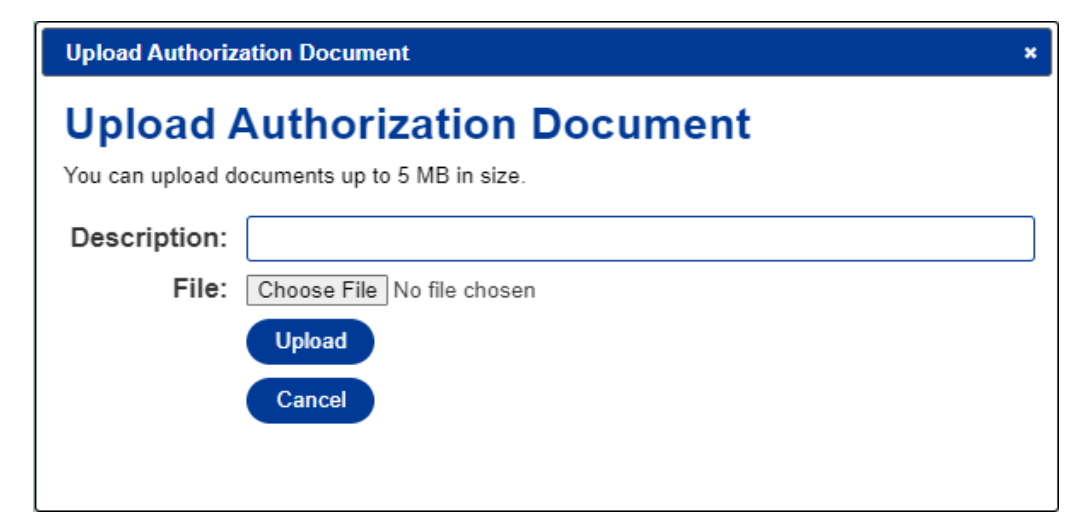

### **Faxing Clinical**

• Click on **Fax Document** if you are unable to submit your documentation electronically. This will generate a fax cover sheet referencing the corresponding authorization number of your request and other pertinent information. You will need to print this cover sheet and include this as part of your fax.

To:Mass General Brigham Health PlanFax Number:617-586-1700Auth Id:22348R00000From:Bill NolanSite:FAMILY CARE ASSOCIATES, LLCNPI:1417969817Phone:508-932-2383Date:12/14/2022

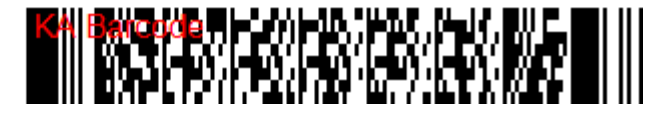

### **Confirming Clinical Has Been Loaded**

- Once a document is attached, it will appear at the bottom of the authorization view screen. More documents may be attached at anytime.
- Please note: When submitting clinical information via fax (selecting the fax document button), the upload will be automatically named with the Auth ID#, Date and Time.

#### **Authorizations & Referrals Viewer**

#### **Revise Request**

#### Authorizations/Referral Information

| Authorization/Referral ID:        | 22348R00000                                 | Member:                         |                                              |
|-----------------------------------|---------------------------------------------|---------------------------------|----------------------------------------------|
| Member ID:                        |                                             | Member Date Of Birth:           | 01/01/1954                                   |
| Product:                          | MEDICARE ADVANTAGE                          | Member PCP:                     |                                              |
| Referred By:                      | FAMILY CARE ASSOCIATES,<br>LLC (1417969817) | Referred To:                    | BRIGHAM AND WOMEN'S<br>HOSPITAL (1790717650) |
| Inpatient/Outpatient:             | Inpatient                                   | Pay To:                         | BRIGHAM AND WOMEN'S<br>HOSPITAL (1790717650) |
| Diagnosis Code:                   | N50.82                                      | Diagnosis Description:          | Scrotal pain                                 |
| Authorization/Referral<br>Status: | APPROVED<br>A -General Medicine             | Authorization/Referral<br>Date: | 12/14/2022                                   |
| Service Start Date:               | 12/14/2022                                  | Service End Date:               | 12/19/2022                                   |

#### Authorization/Referral Service Lines

| Line     | Status      | Code        | Code<br>Type | Modifier         | Description  | n     | Tota<br>Unit           | al Used<br>is Units |
|----------|-------------|-------------|--------------|------------------|--------------|-------|------------------------|---------------------|
| 1        | APPROVE     | ED          |              |                  | Inpatient S  | tay   | 5                      | 0                   |
| Author   | rization/Re | ferral Supp | orting Do    | cumentation      | -            |       |                        |                     |
| Descri   | ption       |             | Doc          | cument           |              | Size  | Uploaded               |                     |
| Clinical | ls          |             | Use          | rGuideInpatient_ | 2.7.2022.pdf | 896KB | 12/14/2022<br>11:40:AM | Download            |
|          |             | Subm        | it Document  |                  |              | F     | ax Document            |                     |

For each service requested, you will be prompted go through InterQual Connect (IQC) for medical criteria review. If you have more than 1 service requested, each service will be reviewed one at a time (each IQC criteria will automatically appear, at the completion of each review, per the codes entered).

• Based on the code you specify; a list of possible criteria subsets will appear. Select the appropriate subset for this request.

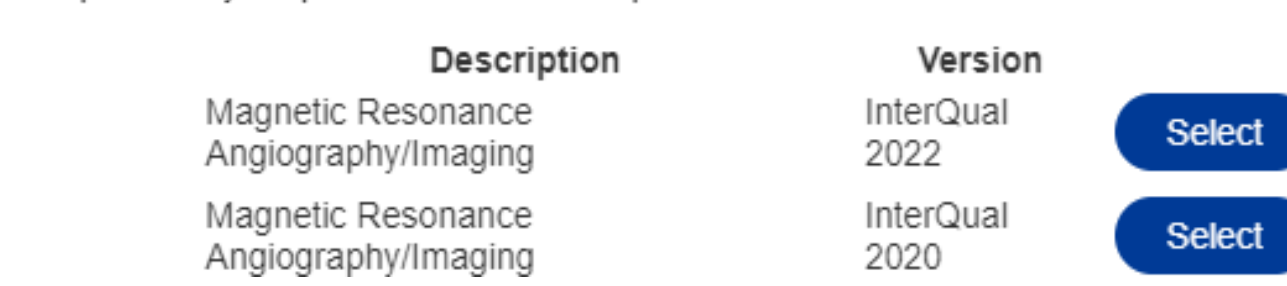

#### Guideline Search

Click Select to complete the medical necessity criteria for each requested service. In most cases, you will receive a response to your prior authorization request in less than a minute.

×

- Review the subset overview and select Medical Review to proceed.
- You can also select different views of the criteria:
  - Book View: View the medical necessary criteria for the service in Q&A format
  - Full Subset: Enables you to see all the clinical scenarios supported by the criteria
  - Smartsheets: Access a PDF of a subset that identifies the medical documentation required to support preauthorization

#### CHANGE | InterQual® FAMILY CARE ASSOCIATES, LLC (MEDICARE) HELP Subset Overvlew Subset Notes National Coverage Determination (NCD) Magnetic Resonance Imaging (220.2) https://www.cms.gov/medicare-coverage-database/details/nod-details.aspx? NCD(d=1778nodver=88DocID=220.28SearchType=Advanced8bc=EAAAAAaAAAAAAA Effective Date: 04/10/2018 Implementation Date: 12/10/2018 Tests included: Magnetic Resonance Imaging (MRI) Magnetic Resonance Angiography (MRA) First Coast Service Options, Inc. Magnetic Resonance Angiography (MRA) (L34372) https://www.cms.gov/medicare-coverage-database/details/icd-details.aspx? LCDId=34372&ver=22&Date=&DoolD=L34372&SearchType=Advanced&bc=EpAAAAIAAAA& Original Effective Date: 10/01/2015 Revision Effective Date: 07/01/2020 Tests included: · Magnetic Resonance Angiography (MRA) This Policy refers directly to the NCD for coverage criteria: "Please refer to CMS IOM Publication 100-03. Medicare National Coverage Determination MEDICAL REVIEW O BOOK VIEW FULL SUBSET SMARTSHEETS

- A series of question & answers will appear in yes/no or multiple-choice format.
- Select the answers that are applicable based on the patient's clinical information (medical record).
- The answers you provide will lead to evidence-based recommendations.
- Click on View Recommendations to proceed.

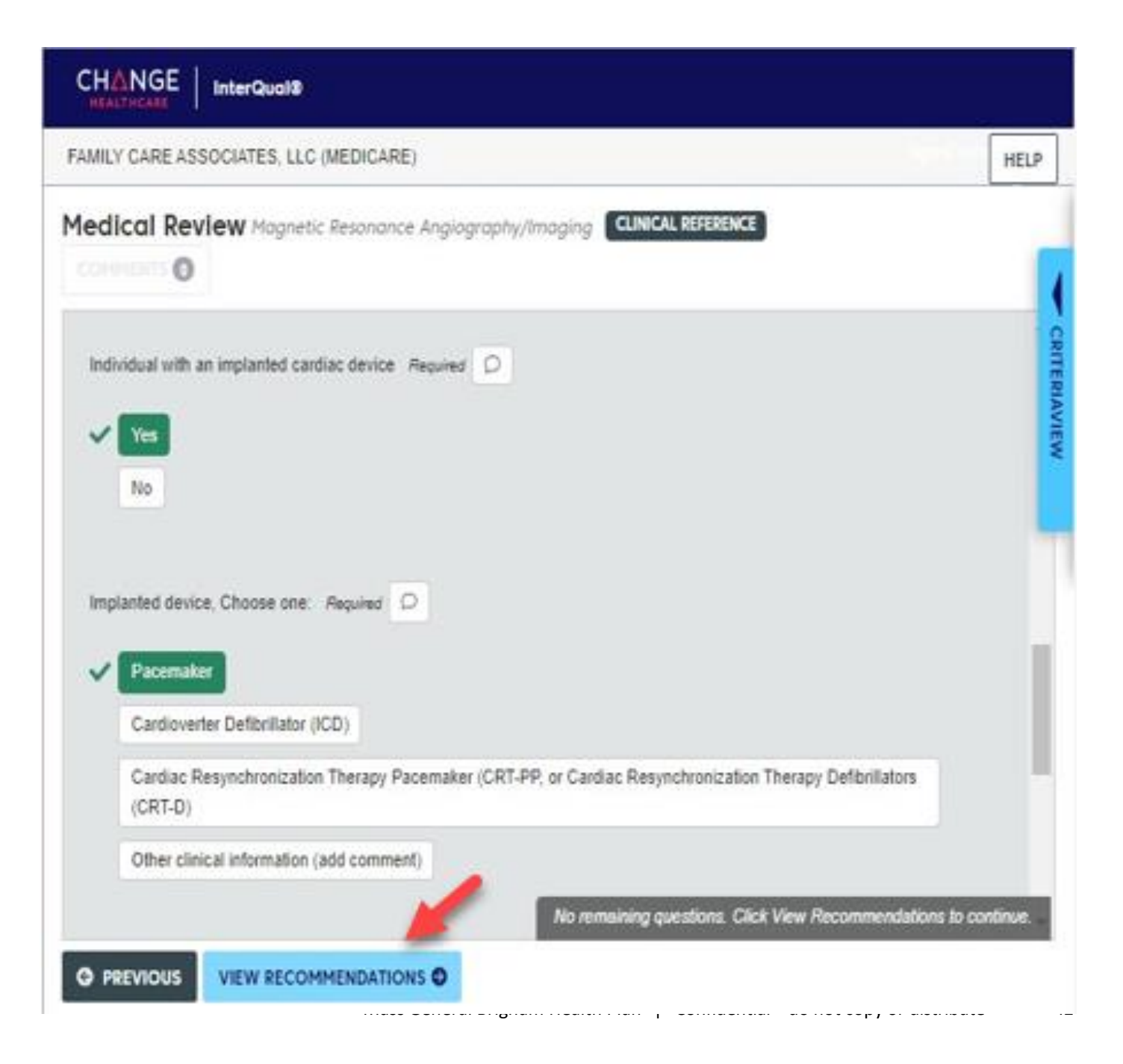

#### **View Recommendations**

- The clinical recommendations will appear.
- As noted in this example, the MI meets criteria and is recommended.
- Click on Review Summary to access a printable summary page of the Q&A and recommendations.
- Click on **Complete** to finalize the InterQual medical review.

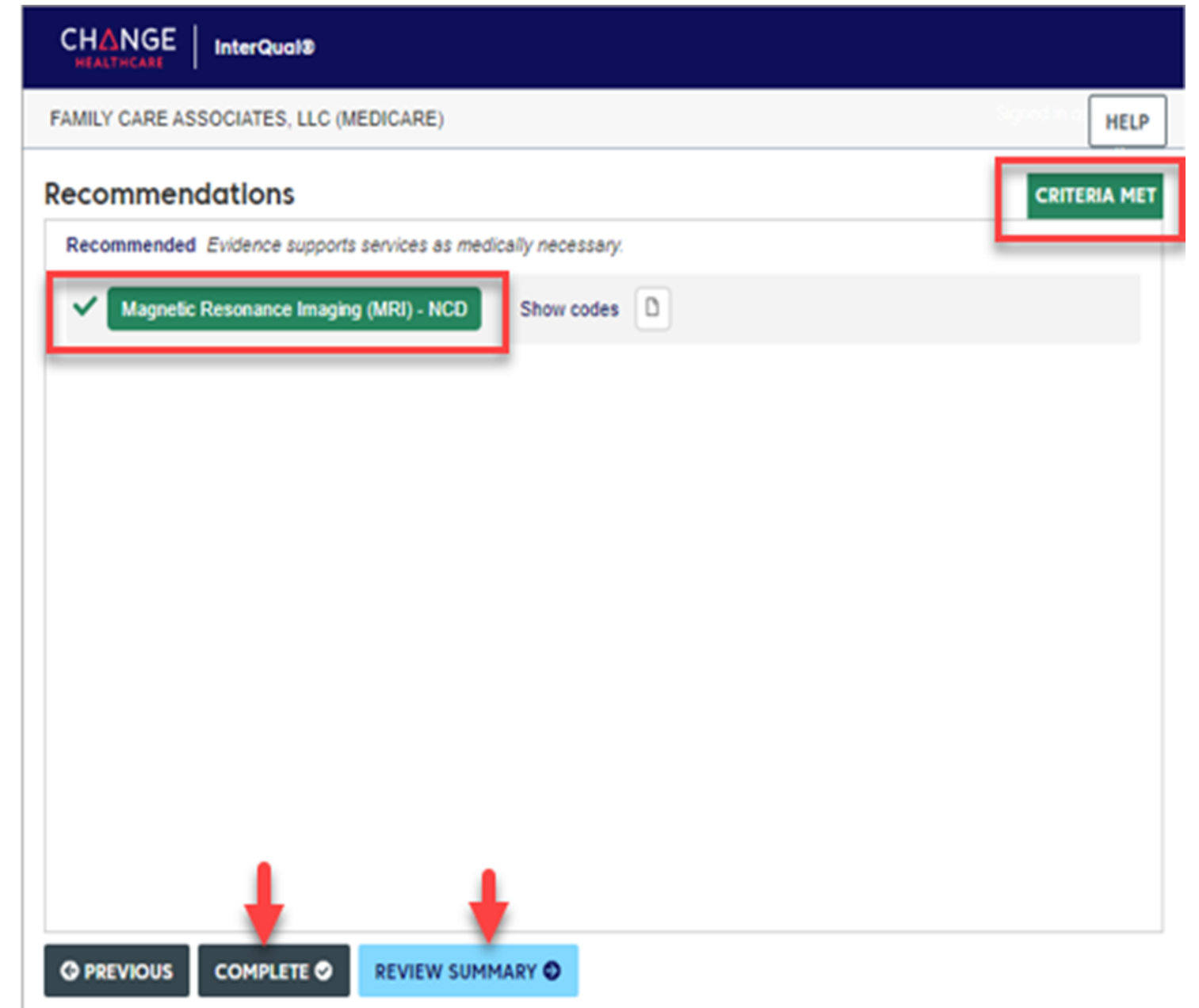

#### Completing the medical review

- When you select **Complete**, the following message will appear to confirm that no further edits can be made after this point.
- Select Yes to confirm.

 If you requested additional services for medical review, you will be taken back to step 1 to complete the review for those services.

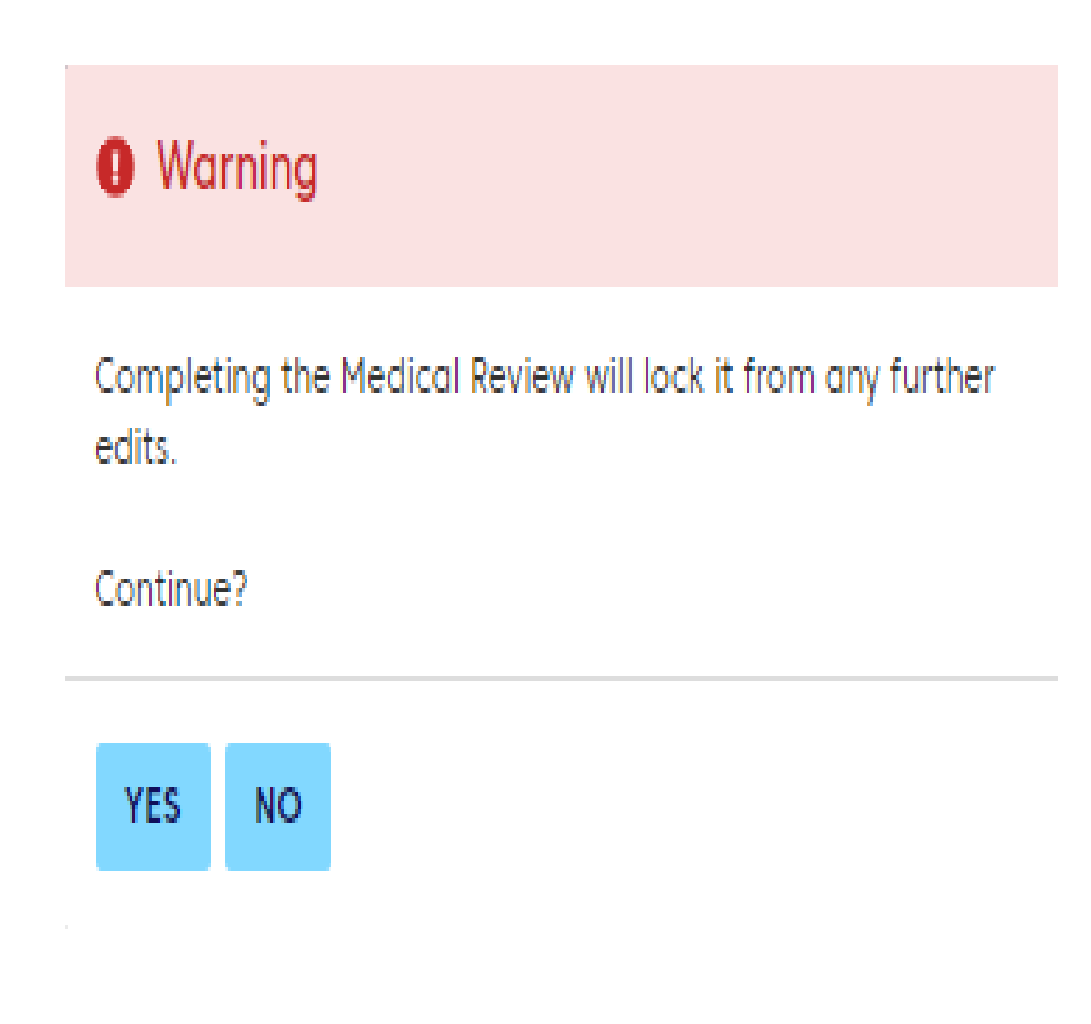

- Once you complete the medical review and obtain recommendations for all services that you requested, you will be taken back to the authorization request form. At the bottom of the form, you will see the clinical recommendations for each service requested.
- Press **Submit** to complete your request.

Important: your authorization is not submitted to Mass General Brigham Health Plan until you complete this step.

| Contact Name                        | •            |                     |             |                          | •     |
|-------------------------------------|--------------|---------------------|-------------|--------------------------|-------|
| Contact Phone                       |              |                     |             |                          | •     |
| Requested Service                   | Other Medica | 81 .                | -           |                          | •     |
| Servicing Facility (Name/NPI)       | 1            |                     | Search      |                          | •     |
| Contact Name                        |              |                     |             |                          | •     |
| Contact Phone                       | 6            |                     |             |                          | •     |
| Diagnosis                           |              |                     | Search      |                          |       |
|                                     |              |                     |             | -                        |       |
| Procedure Code                      |              |                     | Search      |                          | •     |
|                                     | 30520        | REPAIR OF NASAL SEP | TUM         | Units/Visits<br>1 Remove |       |
|                                     | 00000        | NETHIN OF IMONE OF  | - Um        | Linits/Juits             |       |
|                                     | A4615        | CANNULA NASAL       |             | 1 Remove                 |       |
| Start Date                          | 08/03/2020   | ]                   |             |                          |       |
| End Date                            | 11/01/2020   | ]                   |             |                          | •     |
| Remarks (limited to 255 characters) |              |                     |             |                          |       |
|                                     |              |                     |             |                          |       |
| Internual P                         | aview Resul  | ite.                | Code        | Criteria Status          |       |
|                                     |              |                     | 30520       | Criteria Met             |       |
|                                     |              |                     | A4615       | Criteria Not Met         |       |
| Submit<br>Cancel                    |              |                     |             |                          |       |
| Mass Gen                            | eral Brigha  | m Health Plan   C   | onfidential | —do not copy or distr    | ibute |

45

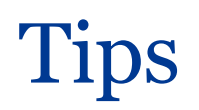

#### Have the clinical information (medical chart) available

• Review the patient's medical chart to assemble documented clinical indications for the requested service (e.g., review history/physical, testing conducted prior to service, treatment plan). If the authorization pends, you will need to upload the clinical information.

#### Answer questions based on the patient's clinical information (medical chart)

• If the appropriate answer isn't available, select "Other clinical information" and add a comment.

#### Add Reviewer Comments at the question level to document clinical details

Review notes within the criteria; they serve as a valuable resource in accurately conducting a review by:

- Explaining criteria rationale
- Defining medical terminology
- Detailing new clinical knowledge/evidence

# **Claims Overview**

#### **Claims Overview**

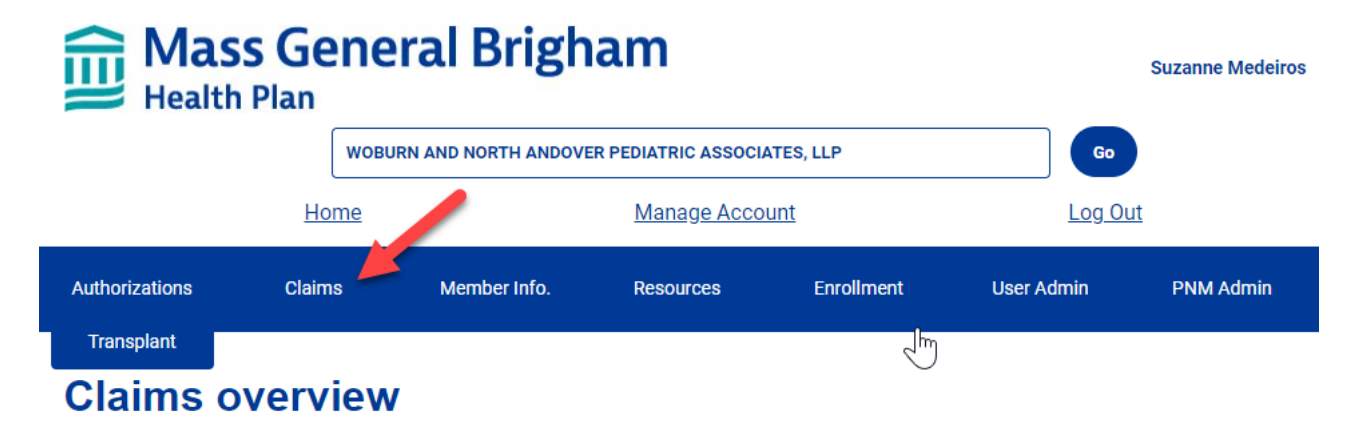

Learn about the tools and resources available on each page in the Claims menu.

#### Claim status

Check the status of a claim, verify payment, and review paid or denial messages.

Note: The claims status tool only displays claims from the past 2 years on which the currently selected site is the pay to entity.

<u>Confirm your claim has been sent to the correct payer ID</u>

#### **Electronic payments**

Find everything you need to know about our electronic payment experience.

#### **Electronic payment options**

You can find details about our electronic payment options and answers to common questions on our payment options page.

#### Helpful resources

- · Frequently asked questions about our e-payment experience
- ECHO Provider Payment Portal user guide
- Manage Virtual Credit Card payments on the ECHO portal

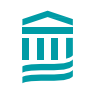

#### **New Claims Submissions via Provider Portal**

Starting **June 1**, you can submit <u>new</u> claims through the provider portal.

Simply visit

<u>Provider.MassGeneralBrighamHealthPlan.org</u>, navigate to Claims, click on Submit a claim, and follow the onscreen instructions to complete the submission.

#### Key points to remember

Submissions through the portal are limited to new claims only.

Only attachments for claims with invoices will be accepted.

Double-check all claims for accuracy before final submission.

Incomplete claims will prompt a notification by mail.

Claims submitted after 5pm EST will be processed the following business day.

Please submit only one claim at a time to ensure efficient processing.

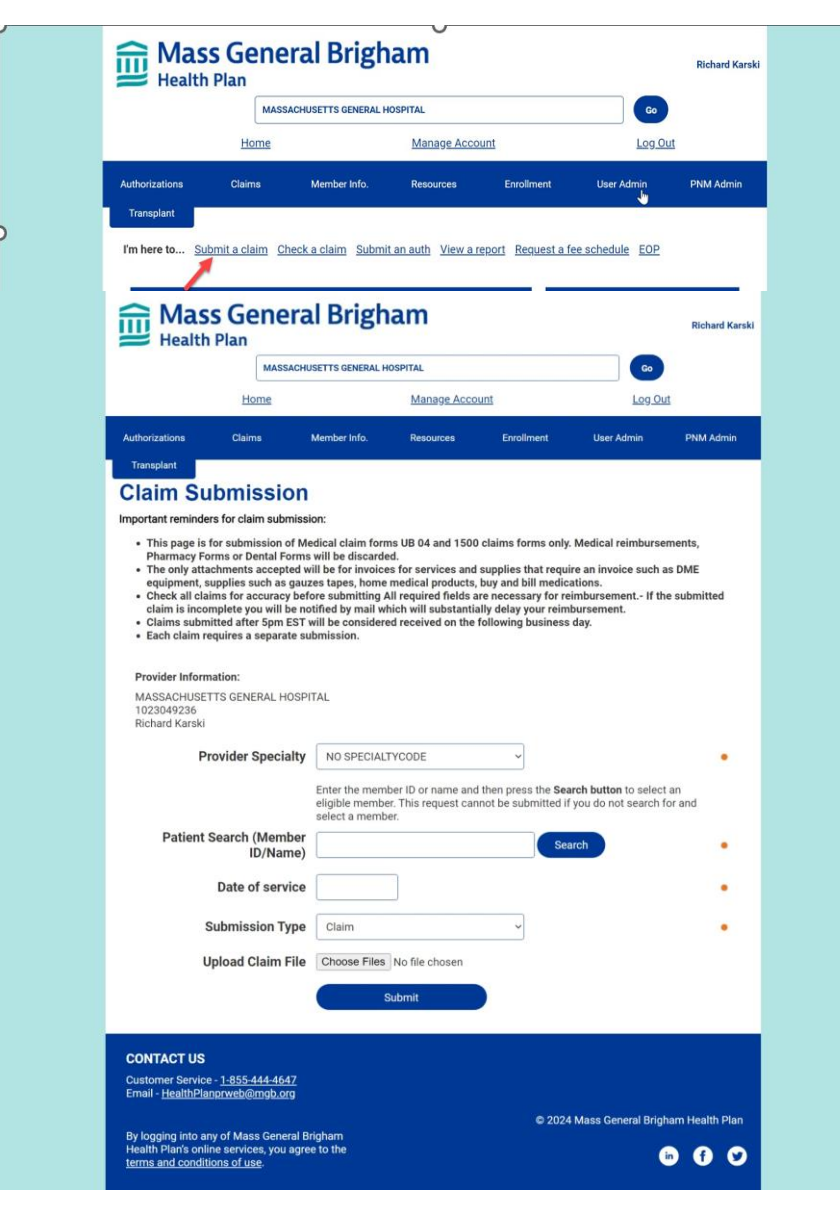

### **Claims Status**

- Check individual claim status
- Complete list of claims for your site
- Member specific claims status

# Bass General Brigham Health Plan

Suzanne Medeiros

|               | WOBU   | RN AND NORTH ANDOV | Go                 | Go         |            |           |  |
|---------------|--------|--------------------|--------------------|------------|------------|-----------|--|
|               | Home   |                    | <u>Manage Acco</u> | <u>unt</u> | Log Out    |           |  |
| uthorizations | Claims | Member Info.       | Resources          | Enrollment | User Admin | PNM Admin |  |
| Transplant    |        |                    |                    |            |            |           |  |

#### **Claim Status**

Please note, until a claim is finalized in Mass General Brigham Health Plan system, the final disposition of the claim is subject to change. For finalized claim detail, please refer to your Mass General Brigham Health Plan Explanation of Payment (EOP).

The Provider Portal will only display data for claims on which the currently selected site is the pay to entity.

Click here for Mass General Brigham Health Plan Claim Status definitions

- For Claim Number: Enter 10-digit with hyphen.
- For Member ID: Enter Mass General Brigham Health Plan Member ID (exact match required).
- For Member ID Look-up: Enter full or partial member name (Last, First) or date of birth.
- For Current Site: Only claims for the selected Site are shown.

| View Claims By: | Claim Number ~ |    |
|-----------------|----------------|----|
| Claim Number:   |                | Go |

### **Claims Report**

| Health P                                     | General I                        | Brigham                       |                             |                          |                                        |                                  |                                      |                                 |                              |                            |             |
|----------------------------------------------|----------------------------------|-------------------------------|-----------------------------|--------------------------|----------------------------------------|----------------------------------|--------------------------------------|---------------------------------|------------------------------|----------------------------|-------------|
| Close Report                                 |                                  |                               |                             |                          |                                        |                                  |                                      |                                 |                              |                            |             |
| Claims At Status(s): DEN<br>Start Date: 3/3/ | NY, PAY, PEND, REV, DENIED, F    | PAID Limit Result             | s By: Submission            | n Date 🗸                 |                                        |                                  |                                      |                                 |                              |                            |             |
| I                                            | <b>M</b> 4                       | Find   Next 🛛 🛃 🗸             | ٢                           |                          |                                        |                                  |                                      |                                 |                              |                            |             |
| iii Mass General Brig                        | gham                             | \$                            |                             | Cl                       | aims For This Site                     |                                  |                                      |                                 |                              |                            |             |
| Site: WOBURN AN                              | ID NORTH ANDOVER PEDIATRI        | CASSOCIATES, LLP              |                             |                          |                                        |                                  |                                      |                                 |                              |                            |             |
| Status(s): DENY; PAY; P                      | PEND; REV; DENIED; PAID; REVI    | ERSED                         |                             |                          |                                        |                                  |                                      |                                 |                              |                            |             |
| Where: Submission D<br>4/2/2024 )            | 0ate Between 3/3/2024 And 4/1/20 | 24 12:00:00 AM ( Claims in Pe | nd status as of             |                          |                                        |                                  |                                      |                                 |                              |                            |             |
| Claim PCN<br>Number PCN                      | Member Name                      | Member Id Member<br>DOB       | Claim Submis<br>Status Date | ssion Servicing Provider | Servicing Total<br>Provider NPI Charge | Paid Withhold<br>s Amount Amount | Net Pay(Less Check<br>Withhold) Date | Check Date Of<br>Number Service | Date Of<br>Start Service End | Diagnosis<br>Related Group | ary Diagnos |

## **Claims Information Page**

<u>Claims information</u> (massgeneralbrighamhealthplan.org)

Highlights:

- Clear guidance for where to send claims
- ID card images to help you identify plans
- Provider Refund/Claims Retraction FAQ
- Request for Claim Review Form

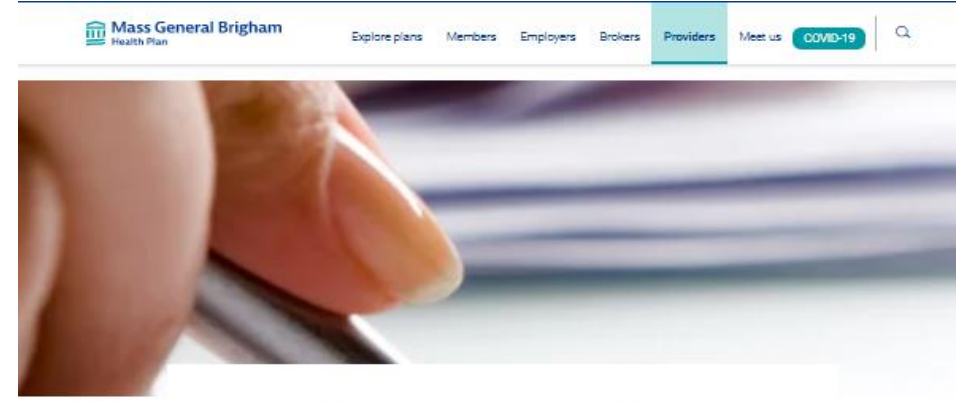

Claims information

Payer ID numbers and addresses for submitting medical and behavioral health claims.

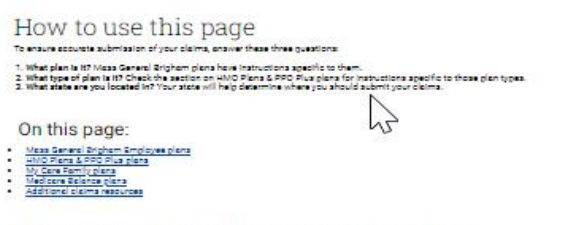

Mass General Brigham Employee plans Neas General Righten employee plan members have access to the Neas General Brighten Health Flan network and the United Health Set Options PRO network works of Measurement.

| Mass General Brigham                                                            | Select                                                            | Mass General Brigham                                                                                                    | Plus PPO                                                      |
|---------------------------------------------------------------------------------|-------------------------------------------------------------------|----------------------------------------------------------------------------------------------------|---------------------------------------------------------------|
| JOHN A SAMPLE<br>0000000000                                                     | United Healthcare*<br>Options PPO Network                         | JOHN A SAMPLE                                                                                                    | UnitedHealthcare"<br>Options PIO Network                      |
| PGP: 3xx<br>Specialist: SXX<br>EH: SXXX<br>Deductible:<br>Ind/Fam SXX000/2000XX | CVS contracts<br>ROBIN: 004036<br>ROBRODP: ADV<br>ROBRODP: RX1438 | PCP: 37.8<br>Specialist: 500<br>ER: 57.0X<br>IN Deductible: Ind/Tarn 500000/200000<br>ODN Deductible: Ind/Tarn 500000/200000 | CVS connect<br>RXBIN: 004335<br>RXPCN: 40V<br>RXGROUP: RX1430 |
| Out-of-Pocket Max:<br>Ind/Fam SXIXXXXXXXXXXXXXXXXXXXXXXXXXXXXXXXXXXX            |                                                                   | IN Out-of-Pocket Max: Inc/Fem \$20000/3000<br>OON Out-of-Pocket Max: Inc:Pam \$200003/200                                    | OL CON                                                        |
| Administrated by Mass General Brigham Health Ins                                | urance Company                                                    | Administered by Mass General Brigham Health Insura                                                                           | nie Company                                                   |

Medical: Mass General Brigham Health Plan network and non-contracted providers in \_\_\_\_\_ Massachusetts

Mass General Brigham Health Plan network providers in all states and non-contracted providers in Massachusetts should submit claims directly to Mass General Brigham Health Plan.

Mass General Brigham Health Plan Provider Service: 855-444-4647 Payer ID: V4293 Paper Claims: PO Box #323, Glen Burnie, MD 21060

Medical: Non-contracted providers outside of Massachusetts

#### EOP

| Bealth Plan          |                 |                                    |                    |                    |               |           |  |  |  |
|----------------------|-----------------|------------------------------------|--------------------|--------------------|---------------|-----------|--|--|--|
|                      | CHILI           | DREN'S HOSPITAL                    |                    |                    | Go            |           |  |  |  |
|                      | <u>Home</u>     |                                    | <u>Manage Acco</u> | punt               | <u>Log Or</u> | <u>it</u> |  |  |  |
| Authorizations       | Claims          | Member Info.                       | Resources          | Enrollment         | User Admin    | PNM Admin |  |  |  |
| Transplant           |                 |                                    |                    |                    |               |           |  |  |  |
| I'm here to <u>C</u> | heck a Claim Su | <u>ibmit an auth</u> <u>View a</u> | report Request a   | a fee schedule EOF | 2             |           |  |  |  |

#### **Explanation of Payments**

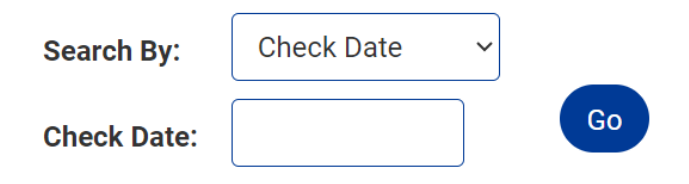

#### **Manage E-Payments**

- To manage your payments click here
- Visit our e-payment information page for details about your options
- To register for Electronic Remittance Advice (835) or Electronic funds Transfer (EFT) click here
- To review payments issued before 02/09/1980, click here

# Member Benefits & Eligibility

## Member Benefits & Eligibility

- From the Home page choose the Member Info option and select Eligibility
- From there you can use several search options to locate the correct member
- NOTE: the information must match exactly (this includes casing & symbols)

|                                   | <u>Home</u>     |                                                                  | Manage Acco      | <u>unt</u>                                   | Log Ou         | <u>t</u>  |
|-----------------------------------|-----------------|------------------------------------------------------------------|------------------|----------------------------------------------|----------------|-----------|
| Authorizations                    | Claims          | Member Info.                                                     | Resources        | Enrollment                                   | User Admin     | PNM Admin |
| Transplant I'm here to Ch         | leck a Claim St | • <u>Overview</u><br>• <u>Eligibility</u><br>• <u>PCP Change</u> | report Request a | a fee schedule EOP                           |                |           |
|                                   |                 |                                                                  |                  |                                              |                |           |
| Search Eligiblity                 |                 |                                                                  |                  |                                              |                |           |
| ID, Last Nar<br>Member ID:        | me              | ~                                                                |                  | ), Last Name<br>), Name<br>), Last Namo, DOB |                |           |
| Last Name:                        | *               |                                                                  |                  | ), Name, DOB<br>), DOB                       |                |           |
| * <i>Required Field</i><br>Search |                 |                                                                  | FI               | rst Name, Last Nam                           | e, DOB, Gender |           |

## Member Benefits & Eligibility

- The top of the page displays member information including Name, DOB, & Address.
- You can also see the member's current and historic PCPs by using the drop down box.
- You can also see Current, historic, or future plan type/benefits (when they're loaded)

| Mass       | General Brig            | ham Health Pla        | n Eligibility for A | LEX             | <ul> <li>R(1)(0)(0)</li> </ul> |
|------------|-------------------------|-----------------------|---------------------|-----------------|--------------------------------|
| Eligibilit | y data last updated: 04 | 4/18/2024 09:30 AM    |                     |                 |                                |
|            | Current                 | Enrollment Status:    | ACTIVE              |                 |                                |
|            |                         | Last Name:            |                     | First Name:     | ALEX                           |
|            |                         | Middle Initial:       |                     | Member ID:      | R22                            |
|            | $\searrow$              | Date of Birth:        |                     | Gender:         | м                              |
|            |                         | Address:              |                     |                 |                                |
|            |                         | City:                 |                     | State:          |                                |
|            |                         | Zip Code:             |                     | Phone:          |                                |
|            | P                       | referred Language:    | No Language         |                 |                                |
| Primar     | y Care Provider D       | Details               |                     |                 |                                |
| Period:    | Current : MILLET, SU    | SAN K.                | ~                   |                 |                                |
|            | PCP Nam                 | e: MILLET, SUSAN K.   |                     | PCP NPI:        | 1730270240                     |
|            | Site Nam                | e: ATRIUS HVMA- PEA   | BODY                | Site Phone:     | 978-532-6000                   |
|            | Site Addres             | s: 2 Essex Center Dr. |                     |                 |                                |
|            | Effective Dat           | e: 01/01/2024         |                     | End Date:       | 03/31/2035                     |
| Enrolli    | nent Details            |                       |                     |                 |                                |
| Period:    | 01/01/2024 - Curren     | t : Commercial ASO    | ~                   |                 |                                |
|            | Plan Type:              | Commercial ASO        | Benefit Plan:       | COMPLETE HMO FO | R GIC MEMBERS                  |
|            | Group Number:           | XJNMG                 | Enrollment Type:    | Subscriber      |                                |
|            | Effective Date:         | 01/01/2024            | Termination Date:   | 03/31/2035      |                                |
|            | Anniversary Date:       | 07/01/2024            |                     |                 |                                |

#### **Member Benefits**

- Further down you can see cost sharing for an array of services. If a service is tiered it may have multiple lines
- The member's plan documents including an SOB, SBC, and handbook are located at the bottom of the page

#### **Benefit Details**

| Service                             | Copay        | Deductible  | Coinsurance |
|-------------------------------------|--------------|-------------|-------------|
| ACUPUNCTURE                         | \$20.00      |             |             |
| ALLERGY SHOTS                       | No copayment | \$500/1,000 |             |
| ANESTHESIA 🗟                        | No copayment |             |             |
| CARDIAC REHAB                       | \$20.00      |             |             |
| CHIRO VISITS COVERED                | \$20.00      |             |             |
| CHIRO VISITS COVERED AUTH < AGE 13  | \$20.00      |             |             |
| CONSULTATION - SPECIALTY - T1       | \$30.00      |             |             |
| CONSULTATION - SPECIALTY - T2       | \$60.00      |             |             |
| CONSULTATION - SPECIALTY - T3       | \$75.00      |             |             |
| DIAGNOSTICS                         | No copayment | \$500/1,000 |             |
| DIALYSIS SVCS & SUPPLIES OUTPT/HOME | No copayment | \$500/1,000 |             |
| DME AUTH                            |              | \$500/1,000 | 20%         |
| DRUGS                               | No copayment |             |             |
| DURABLE MEDICAL EQUIPMENT           |              | \$500/1,000 | 20%         |
| EMERGENCY SERVICES                  | \$100.00     | \$500/1,000 |             |
| HEARING EXAMS-T1                    | \$30.00      |             |             |
| HEARING EXAMS-T2                    | \$60.00      |             |             |
| HEARING EXAMS-T3                    | \$75.00      |             |             |
| HOME HEALTH CARE                    | No copayment | \$500/1,000 |             |
| HOSPICE                             | No copayment | \$500/1,000 |             |
| HOSPITAL - AMBULATORY SURGICAL      | \$150.00     | \$500/1,000 |             |
| HOSPITAL - AMBULATORY SURGICAL      | \$250.00     | \$500/1,000 |             |
| HOSPITAL - EMERGENCY ACCIDENT       | \$100.00     | \$500/1,000 |             |
| HOSPITAL - EMERGENCY MEDICAL        | \$100.00     | \$500/1,000 |             |
| HOSPITAL - ROOM AND BOARD - T1      | \$275.00     | \$500/1,000 |             |
| HOSPITAL - ROOM AND BOARD - T2      | \$500.00     | \$500/1,000 |             |
| HOSPITAL - ROOM AND BOARD - T3      | \$1,500.00   | \$500/1,000 |             |
| INFERTILITY-T1                      | \$30.00      |             |             |
| INFERTILITY-T2                      | \$60.00      |             |             |
| INFERTILITY-T3                      | \$75.00      |             |             |

# News & Additional Resources

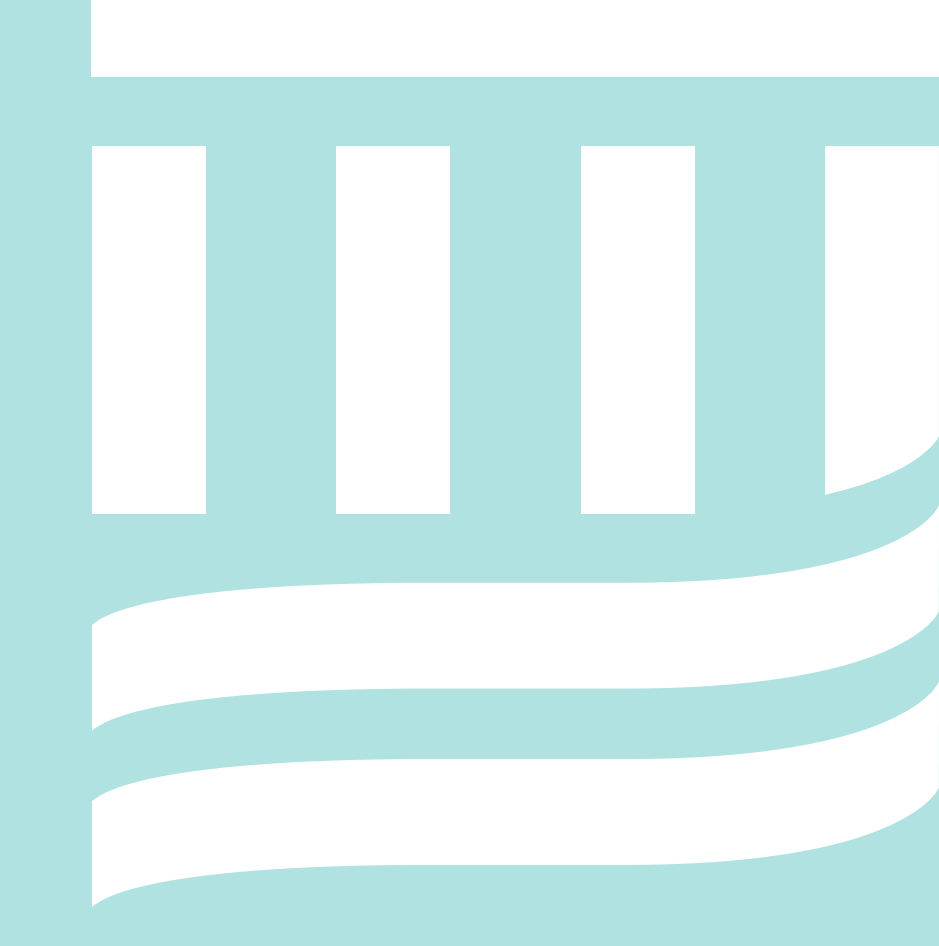

### News & Additional Resources

- The news and announcements section will have important information you will want to look at
- Under Resources we have additional pieces of information that may be useful for you
- The Additional Resources option has several <u>Portal Training</u> <u>Webinars you can watch at your</u> <u>own pace</u>.

|                           | <u>Home</u>             |                                   | Manage Account                                                                                        |                  | Log Out                  |           |  |
|---------------------------|-------------------------|-----------------------------------|----------------------------------------------------------------------------------------------------|------------------|--------------------------|-----------|--|
| Authorizations            | Claims                  | Member Info.                      | Resources                                                                                             | ollment          | User Admin               | PNM Admin |  |
| Transplant<br>I'm here to | <u>Check a Claim</u>    | <u>Submit an auth</u> <u>Viev</u> | <u>Medicare Resoures</u> <u>Site Documents</u> <u>Upload Site Document</u> <u>Addtional Resources</u> | edule <u>EOP</u> |                          |           |  |
|                           |                         | News & Announcemen                | • <u>Newsletters</u><br>Its                                                                           |                  | Eligibility              |           |  |
| <u>Change</u>             | Healthcare Updat        | e: 4/11/2024                      | 04/11/2024 04:11 PM                                                                                   | Search<br>ID, La | <b>By:</b><br>st Name    | ~         |  |
| <u>Change</u>             | <u>Healthcare Updat</u> | <u>e- 3/23/2024</u>               | 03/23/2024 03:01 PM                                                                                   | Membe<br>Last Na | r ID:<br>me:             | *         |  |
| <u>Change  </u>           | <u>Healthcare Updat</u> | <u>e- 3/4/2024</u>                | 03/11/2024 01:04 PM                                                                                   | * Require        | <i>d Field</i><br>Search | *         |  |
|                           |                         |                                   | -                                                                                                    |                  |                          |           |  |
|                           |                         |                                   |                                                                                                    |                  |                          |           |  |
|                           |                         |                                   |                                                                                                    |                  |                          |           |  |

#### Mass General Health Plan Contacts

| Provider portal:<br>Claims status, eligibility, EOP                                               | Mass General Brigham Health Plan Provider Portal                          |
|---------------------------------------------------------------------------------------------------|---------------------------------------------------------------------------|
| Claims issues, benefits                                                                           | Provider Service 855-444-4647<br><u>HealthPlanProviderService@mgb.org</u> |
| Portal IT support                                                                                 | HealthPlanprWeb@mgb.org                                                   |
| Provider enrollment and credentialling, directory issues                                          | HealthPlanPEC@mgb.org                                                     |
| Medical policies, payment policies,<br>provider manual, provider directory,<br>drug lookup, forms | Providers   Mass General Brigham Health Plan                              |
| Audit denial inquiries                                                                            | HealthPlanAUDIT@mgb.org                                                   |

#### Resources

- Provider Portal Mass General Brigham Health Plan Provider Portal
  - Member management tool, Provider enrollment, Eligibility verification etc.
- Provider Education Landing Page Provider education | Mass General Brigham Health Plan
  - Access webinars, factsheets, and other tools that make it easy to do business with us.
- Claims Landing Page <u>Claims information (massgeneralbrighamhealthplan.org</u>)
  - Access Payer ID numbers and addresses for submitting medical and behavioral health claims.
- Public Website Provider Tab Providers | Mass General Brigham Health
  - We aim to deliver an optimal provider experience with easy-to-use tools that support you, your patients, and your healthcare practice.

### Stay connected

*Visit the following links to register:* 

- Admin Newsletter Archive | Mass General Brigham Health Plan •
- MGBHP blog •

#### **Administrative Newsletter** (monthly)

Includes important administrative updates that make it easier for your practice to do business with us

**Best Practice Provider Blog** (twice per week)

Get the latest in health and health insurance trends, news, and tips

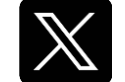

**X** Follow us on X **@MGBHealthPlan** 

# Questions?

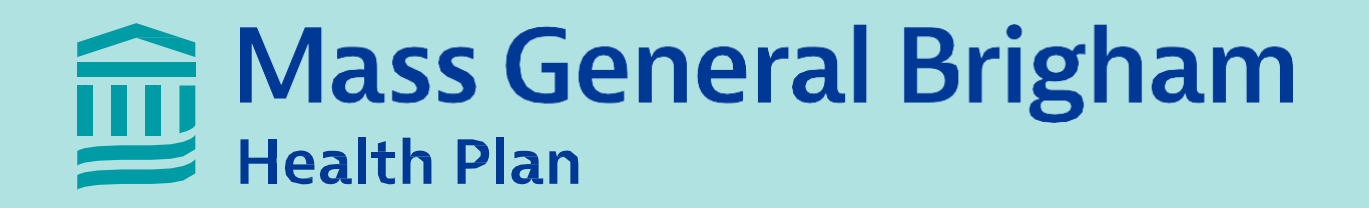